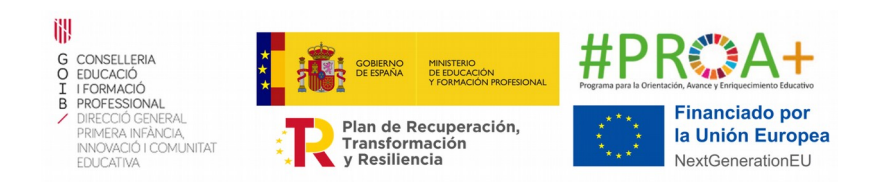

# Annex 46 Tutorial per a emplenar la Memòria de l'A230, Activitats de reforç per a la millora de l'èxit educatiu per a l'alumnat i les famílies (PAE PROA+)

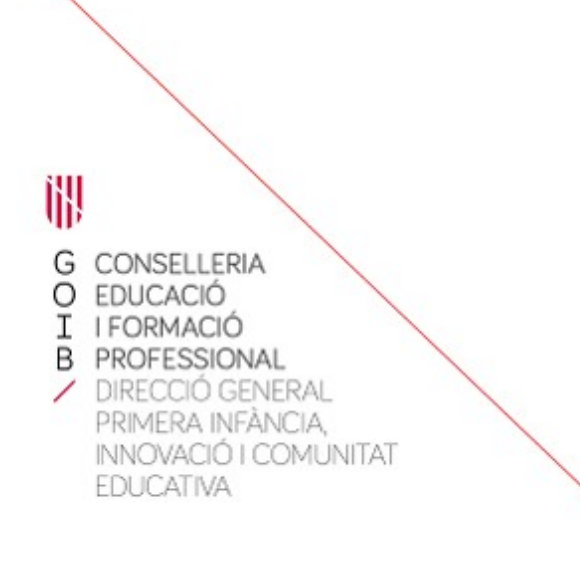

Palma, desembre de 2022

# ÍNDEX

Annex 29: Memòria A230 PAE PROA+ - Reforç educatiu

Annex 29.1: Memòria A230 PAE PROA+ - Reforç educatiu amb empresa

Annex 30: Memòria A230 PAE PROA+ - Tècniques d'estudi

Annex 30.1: Memòria A230 PAE PROA+ - Tècniques d'estudi amb empresa

# Annex 29: Memòria A230 PAE PROA+ - Reforç educatiu

PASSA 1

Heu d'obrir el document amb Libre Office.

PASSA 2

El primer llibre que haureu d'emplenar és "Assistència\_alumnat\_reforç\_educ":

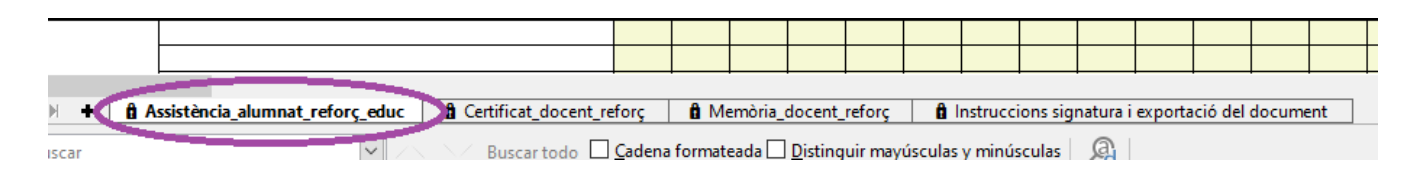

 $\rightarrow$  S'ha d'emplenar la data de cada sessió i una sola vegada el nom dels alumnes i del grup. A cada sessió que es realitzi s'ha d'anar marcant Present (P), Absent (A) o Baixa (B). En el cas que un/a alumne/a causi baixa, no heu d'eliminar el seu nom, seguiu registrant la baixa fins a final de curs.

| 5  | 1                  |                             |    | 1  |    |    |      |      |      | 1      |     |    |  |  |                |
|----|--------------------|-----------------------------|----|----|----|----|------|------|------|--------|-----|----|--|--|----------------|
| 6  |                    |                             |    |    |    |    |      | 0    | ctub | re     |     |    |  |  | Total sessions |
| 7  |                    | Dia (només número de dia) → | 17 | 20 | 31 |    |      |      |      |        |     |    |  |  | 3              |
| 8  | Nom del grup       | Nom i Ilinatges             |    |    |    | Co | ntro | assi | stèn | cia (P | /A/ | B) |  |  |                |
| 9  |                    | Joan Pérez                  | Р  | B  | B  |    |      |      |      |        |     |    |  |  |                |
| 10 |                    | Maria Gómez                 | Р  | A  | P  |    |      |      |      |        |     |    |  |  |                |
| 11 | 1                  |                             |    |    |    |    |      |      |      |        |     |    |  |  | i i            |
| 12 | 1                  |                             |    |    |    |    |      |      |      |        |     |    |  |  |                |
| 13 | 1                  |                             |    |    |    |    |      |      |      |        |     |    |  |  |                |
| 14 | 1 <sup>r</sup> eso |                             |    |    |    |    |      |      |      |        |     |    |  |  | i i            |
| 15 | 1                  |                             |    |    |    |    |      |      |      |        |     |    |  |  |                |
| 16 | 1                  |                             |    |    |    |    |      |      |      |        |     |    |  |  |                |
| 17 | 1                  |                             |    |    |    |    |      |      |      |        |     |    |  |  | i i            |
| 18 |                    |                             |    |    |    |    |      |      |      |        |     |    |  |  | i i            |
| 19 |                    |                             |    |    |    |    |      |      |      |        |     |    |  |  |                |
| 20 |                    |                             |    |    |    |    |      |      |      |        |     |    |  |  |                |

La durada de cada sessió no queda reflectida en aquest llibre del full de càlcul.

→ Aquest full el pot emplenar directament cada docent.

Recordau que <u>en cap cas</u> s'ha de pujar a Google Drive (o similars), donat que el document conté dades confidencials (nom d'alumnat, DNI,...). A més, si obriu l'arxiu amb un programa que no sigui Libre Office, podeu perdre tot el sistema de fórmules que conté el document.

A continuació, heu d'emplenar el segon llibre, anomenat "Certificat\_docent\_reforç":

| • | 🖞 Assistència_alumnat_reforç_educ 🕻 | 🕯 Certificat_docent_reforç   | 🕽 🔒 Me  | emòria_( | docent_         | reforç  | l 🔒 I   | nstrucc | ions sig | natura i | exporta | ició del | docume | nt |
|---|-------------------------------------|------------------------------|---------|----------|-----------------|---------|---------|---------|----------|----------|---------|----------|--------|----|
|   |                                     | Buscar todo 🗖 <u>c</u> adena | formate | eada 🗌   | <u>D</u> isting | uir may | úsculas | y minú: | sculas   | A        |         |          |        |    |

En aquest full trobam les sessions que ha realitzat cada docent.

→ S'ha d'emplenar un bloc per cada grup diferent que faci un docent. Us indicam a que ens referim quan parlam de «bloc»:

| 3    |                 |     |              |                    |                       |                     |                        | _                    | _                      |                      |                        |                      | 1                      |                      |                        |                      | -                      |                      | i                      |                      |                        |             |         |             |              |             |             |               |
|------|-----------------|-----|--------------|--------------------|-----------------------|---------------------|------------------------|----------------------|------------------------|----------------------|------------------------|----------------------|------------------------|----------------------|------------------------|----------------------|------------------------|----------------------|------------------------|----------------------|------------------------|-------------|---------|-------------|--------------|-------------|-------------|---------------|
| - 2  |                 |     |              | Octi               | ubre                  | Nove                | mbre                   | Dese                 | mbre                   | Ge                   | ner                    | Fe                   | prer                   | M                    | arç                    | A                    | bril                   | M                    | aig                    | U                    | iny                    |             |         |             |              |             |             |               |
| 5    | Nom i llinatges | DNI | Nom del grup | Datadela<br>settič | Durada de la<br>cectó | Data de la<br>mesió | Durada de la<br>sectió | Data de la<br>sectió | Ourada de la<br>sectió | Data de la<br>sessió | Durada de la<br>setá ó | Data de la<br>cectió | Durada de la<br>aectió | Data de la<br>sectió | Curada de la<br>sectió | Data de la<br>cectió | Durada de la<br>sectió | Data de la<br>sectió | Durada de la<br>sectió | Data de la<br>sectió | Curada de la<br>sectió | Total hores | Grup    |             |              |             |             |               |
| 6    |                 |     |              | 17                 |                       |                     |                        | 0                    |                        |                      |                        |                      |                        |                      |                        |                      |                        |                      |                        |                      |                        |             | 1 r eso | Les hores d | el grup no a | rriben al m | inim d'hore | is concedides |
| 7    |                 |     |              | 20                 |                       | (                   |                        | 0                    |                        | (                    |                        |                      |                        | (                    |                        | (                    |                        | (                    |                        | (                    |                        |             |         |             |              |             |             |               |
| 8    |                 |     |              | 31                 |                       | (                   |                        | 0                    |                        | (                    |                        |                      |                        | (                    |                        | (                    |                        | (                    |                        | (                    |                        |             |         |             |              |             |             |               |
| a a  |                 |     |              | 0                  |                       | (                   |                        | 0                    |                        | (                    |                        |                      |                        | (                    |                        | (                    |                        | (                    |                        | (                    |                        |             |         |             |              |             |             |               |
| 10   |                 |     |              | 0                  |                       | (                   |                        | 0                    |                        | (                    |                        |                      |                        | (                    |                        | (                    |                        |                      |                        | (                    |                        |             |         |             |              |             |             |               |
| 11   |                 |     |              | 0                  |                       |                     |                        | 0                    |                        | 0                    |                        |                      |                        | (                    |                        | 0                    |                        | 0                    |                        | (                    |                        |             |         |             |              |             |             |               |
| - 13 |                 |     |              | 0                  |                       | (                   |                        | 0                    |                        | 0                    |                        |                      |                        | (                    |                        | 0                    |                        | 0                    |                        | (                    |                        |             |         |             |              |             |             |               |
| 12   |                 |     | treso        | 0                  |                       | (                   |                        | 0                    |                        | (                    |                        |                      |                        | (                    |                        | (                    |                        | (                    |                        | (                    |                        |             |         |             |              |             |             |               |
|      |                 |     |              | 0                  |                       | (                   |                        | 0                    |                        | (                    |                        |                      |                        | (                    |                        | (                    |                        | (                    |                        | (                    |                        |             |         |             |              |             |             |               |
| 15   |                 |     |              | 6                  |                       |                     |                        | 0                    |                        |                      |                        |                      |                        |                      |                        |                      |                        |                      |                        |                      |                        |             |         |             |              |             |             |               |
| 16   |                 |     |              | 0                  |                       | (                   |                        | 0                    |                        | (                    |                        |                      |                        | (                    |                        | (                    |                        | 0                    |                        | (                    |                        |             |         |             |              |             |             |               |
| 17   |                 |     |              | 0                  |                       |                     |                        | 0                    |                        | 0                    |                        |                      |                        | (                    |                        | 0                    |                        | 0                    |                        | (                    |                        |             |         |             |              |             |             |               |
| 10   |                 |     |              | 0                  |                       | (                   |                        | 0                    |                        | (                    |                        |                      |                        | (                    |                        | (                    |                        | (                    |                        | 6                    |                        |             |         |             |              |             |             |               |
| - 18 |                 |     |              | 0                  | -                     |                     |                        | 0                    |                        |                      | -                      |                      |                        | i i                  |                        |                      |                        |                      |                        | 6                    |                        |             |         |             |              |             |             |               |
| - 26 |                 |     |              | 0                  |                       |                     |                        | 0                    |                        | (                    |                        |                      |                        | 6                    |                        |                      |                        |                      |                        | 6                    |                        |             |         |             |              |             |             |               |
| - 51 |                 |     |              |                    | (                     | X                   | 0                      |                      | 0                      |                      | 0                      |                      | 6                      |                      | 0                      |                      | 0                      |                      | 0                      |                      | 0                      |             |         |             |              |             |             |               |

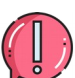

Si un docent ha impartit classes a dos grups diferents haurà de tenir dos blocs per a ell amb les sessions dedicades per grup. Si un docent ha impartit una sola classe per substitució d'un company també ha d'emplenar un bloc amb una sola entrada. NO ES PODEN MESCLAR GRUPS.

Existeixen 16 blocs en aquest llibre del full de càlcul. **En el cas que a un centre es necessitin més blocs, s'ha de comunicar a l'Equip PROA+** per tal de us facilitin un document amb el número de blocs que es necessitin.

 $\rightarrow$  La durada de les sessions només pot ser d'una hora. Per una hora s'ha d'introduir "1", el full de càlcul no vos deixarà introduir altres valors.

Al final del bloc es sumen automàticament el total d'hores:

| 3  |                 |     |              |                      |                        |                      |                        |                      |                        |                      |                        |                      |                        | _   | =   |
|----|-----------------|-----|--------------|----------------------|------------------------|----------------------|------------------------|----------------------|------------------------|----------------------|------------------------|----------------------|------------------------|-----|-----|
| 4  |                 |     |              | Octi                 | ubre                   | Nove                 | mbre                   | Dese                 | mbre                   | Gei                  | ner                    | Feb                  | rer                    |     |     |
| 5  | Nom i llinatges | DNI | Nom del grup | Data de la<br>sessió | Durada de la<br>sessió | Data de la<br>sessió | Durada de la<br>sessió | Data de la<br>sessió | Durada de la<br>sessió | Data de la<br>sessió | Durada de la<br>sessió | Data de la<br>sessió | Durada de la<br>sessió | D   | A   |
| 6  |                 |     |              | 17                   | 1                      | C                    |                        | 0                    |                        | 0                    |                        | 0                    |                        |     | •   |
| 7  |                 |     |              | 20                   | 1                      | 0                    |                        | 0                    |                        | 0                    |                        | 0                    |                        |     |     |
| 8  |                 |     |              | 31                   | 1                      | 0                    |                        | 0                    |                        | 0                    |                        | 0                    |                        |     |     |
| 9  |                 |     |              | 0                    |                        | 0                    |                        | 0                    |                        | 0                    |                        | 0                    |                        |     |     |
| 10 | 0               |     |              | 0                    |                        | 0                    |                        | 0                    |                        | 0                    |                        | 0                    |                        |     | f.  |
| 11 | Ŭ,              | \$  |              | 0                    |                        | 0                    |                        | 0                    |                        | 0                    |                        | 0                    |                        |     | 1 X |
| 12 | Ö               | A   |              | 0                    |                        | 0                    |                        | 0                    |                        | 0                    |                        | 0                    |                        |     |     |
| 13 | ca<br>C         | ğ   | 1r eso       | 0                    |                        | 0                    |                        | 0                    |                        | 0                    |                        | 0                    |                        |     |     |
| 14 | , Ģ             | 8   |              | 0                    |                        | 0                    |                        | 0                    |                        | 0                    |                        | 0                    |                        |     |     |
| 15 | /er             | 8   |              | 0                    |                        | 0                    |                        | 0                    |                        | 0                    |                        | 0                    |                        |     |     |
| 16 | -               |     |              | 0                    |                        | 0                    |                        | 0                    |                        | 0                    |                        | 0                    |                        |     |     |
| 17 |                 |     |              | 0                    |                        | 0                    |                        | 0                    |                        | 0                    |                        | 0                    |                        | _ [ |     |
| 18 |                 |     |              | 0                    |                        | 0                    |                        | 0                    |                        | 0                    |                        | 0                    |                        |     |     |
| 19 |                 |     |              | 0                    |                        | 0                    |                        | 0                    |                        | 0                    |                        | 0                    |                        |     |     |
| 20 |                 |     |              | 0                    |                        | 0                    |                        | 0                    |                        | 0                    |                        | 0                    |                        |     |     |
| 21 |                 |     |              |                      | 3                      |                      | 0                      |                      | 0                      |                      | 0                      |                      | 0                      |     |     |
|    |                 |     |              |                      |                        |                      |                        |                      |                        |                      |                        |                      |                        |     |     |
|    |                 |     |              |                      |                        |                      |                        |                      |                        |                      |                        |                      |                        |     |     |
|    |                 |     |              |                      |                        |                      |                        |                      |                        |                      |                        |                      |                        |     |     |
| 5  |                 |     | I I I        |                      | 1                      |                      |                        |                      |                        |                      |                        |                      |                        |     | ≠   |
| 4  | Abril           | M   | aig          | Juny                 |                        |                      |                        |                      |                        |                      |                        |                      |                        |     |     |

| 4  | Abril                       |                      | Ma                   | aig                    | Ju                | ny                     |             |        |              |               |               |              |          |  |     |
|----|-----------------------------|----------------------|----------------------|------------------------|-------------------|------------------------|-------------|--------|--------------|---------------|---------------|--------------|----------|--|-----|
| 5  | Data de la Dura<br>sessió s | ada de la,<br>sessió | Data de la<br>sessió | Durada de la<br>sessió | Data de la sessió | Durada de la<br>sessió | Total hores | Grup   |              |               |               |              |          |  | A   |
| 6  | 0                           |                      | 0                    |                        | 0                 |                        | 3           | lr eso | Les hores de | el grup no ar | riben al míni | m d'hores co | ncedides |  |     |
| 7  | 0                           |                      | 0                    |                        | 0                 |                        |             |        |              |               |               |              |          |  |     |
| 8  | 0                           |                      | 0                    |                        | 0                 |                        |             |        |              |               |               |              |          |  |     |
| 9  | 0                           |                      | 0                    |                        | 0                 |                        |             |        |              |               |               |              |          |  |     |
| 10 | 0                           |                      | 0                    |                        | 0                 |                        |             |        |              |               |               |              |          |  | f., |
| 11 | 0                           |                      | 0                    |                        | 0                 |                        |             |        |              |               |               |              |          |  | IX  |
| 12 | 0                           |                      | 0                    |                        | 0                 |                        |             |        |              |               |               |              |          |  |     |
| 13 | 0                           |                      | 0                    |                        | 0                 |                        |             |        |              |               |               |              |          |  |     |
| 14 | 0                           |                      | 0                    |                        | 0                 |                        |             |        |              |               |               |              |          |  |     |
| 15 | 0                           |                      | 0                    |                        | 0                 |                        |             |        |              |               |               |              |          |  |     |
| 16 | 0                           |                      | 0                    |                        | 0                 |                        |             |        |              |               |               |              |          |  |     |
| 17 | 0                           |                      | 0                    |                        | 0                 |                        |             |        |              |               |               |              |          |  |     |
| 18 | 0                           |                      | 0                    |                        | 0                 |                        |             |        |              |               |               |              |          |  |     |
| 19 | 0                           |                      | 0                    |                        | 0                 |                        |             |        |              |               |               |              |          |  |     |
| 20 | 0                           |                      | 0                    |                        | 0                 |                        |             |        |              |               |               |              |          |  |     |
| 21 |                             | 0                    |                      | 0                      |                   | 0                      |             |        |              |               |               |              |          |  |     |
|    |                             |                      |                      |                        |                   |                        |             |        |              |               |               |              |          |  |     |

Seguidament, heu d'emplenar el tercer llibre, anomenat "Memòria\_docent\_reforç":

| Assistència_alumnat_reforç_educ | 🔒 Certificat_docent_reforç 🄇 | Memòria_docent_reforç                | 🕽 🕯 Instruccions signatura i exportació del document |
|---------------------------------|------------------------------|--------------------------------------|------------------------------------------------------|
|                                 | Buscar todo 🗌 <u>C</u> adena | a formateada <u>U</u> istinguir mayú | sculas y minúsculas 🔍                                |

Aquesta memòria té els mateixos punts que tenia fins ara, només que la part dels docents que imparteixen les classes i les hores que dediquen al programa s'emplena automàticament amb la informació del full del certificat docent. El nom del docent apareixerà tantes vegades com a grups diferents ha impartit classes.

Els camps que no s'emplenen automàticament els heu d'emplenar per tal de completar la memòria, entre aquests camps hi ha el número de grups que us han concedit. **NO pot quedar cap casella sense emplenar**. En el cas dels apartats «Alumnat» i «Resultats acadèmics de l'alumnat» indicau «NP» (No pertoca) en aquells nivells en els quals no heu implementat reforç educatiu.

Recordau que les hores de coordinació venen determinades pel número de grups, així com el nombre màxim d'hores per grup. En el moment en que indiqueu el número de grups (cel·la taronja), s'emplenaran directament les hores de coordinació assignades.

#### No es poden sobrepassar el número d'hores i grups concedits.

| 2                                                                                                    |                                                                                                    | _                                       |                      |                                                                                             | Alumnat                                                                                                    | At FD                                                                                                    | 5è FP                                                                                                    | 6è FP                                                                              | 1r FSO                                                                                                    | 2n ESO                                                                                                    | 3r FSO                                                                                                    | 4t ESO                                                                                                    |   |
|----------------------------------------------------------------------------------------------------|----------------------------------------------------------------------------------------------------|-----------------------------------------|----------------------|---------------------------------------------------------------------------------------------|----------------------------------------------------------------------------------------------------|----------------------------------------------------------------------------------------------------|----------------------------------------------------------------------------------------------------|------------------------------------------------------------------------------------|----------------------------------------------------------------------------------------------------|----------------------------------------------------------------------------------------------------|----------------------------------------------------------------------------------------------------|----------------------------------------------------------------------------------------------------|---|
| 4                                                                                                    | Nom del centre                                                                                                    | CEIP DGPICE                             |                      |                                                                                             | Nombre d'alumnes que han participat                                                                                                    | 12                                                                                                    | 12                                                                                                    | VC LF                                                                              | NP                                                                                                    | NP                                                                                                    | ND                                                                                                    | NP                                                                                                    |   |
| 4                                                                                                    | Nomuercencre                                                                                                    | 250,20005                               |                      |                                                                                             | A I'AP A230 - reforc educatiu                                                                                                    | 12                                                                                                    | 12                                                                                                    |                                                                                    | *                                                                                                    | ××.                                                                                                    | *                                                                                                    | ×.                                                                                                    |   |
| 5                                                                                                    | Codi del centre                                                                                                    |                                         |                      | 11110                                                                                       | durant el curs                                                                                                    | 2                                                                                                    | 1                                                                                                    | 0                                                                                  | NR                                                                                                    | NP                                                                                                    | NP                                                                                                    | NP                                                                                                    |   |
| 6                                                                                                    |                                                                                                    |                                         |                      |                                                                                             |                                                                                                    |                                                                                                    |                                                                                                    |                                                                                    |                                                                                                    |                                                                                                    |                                                                                                    |                                                                                                    |   |
| 7                                                                                                    | Docents que                                                                                                    | han desenvolupat el progi               | ama                  |                                                                                             | Noms del alumnes que han causat ba                                                                                                    | xa, grup al qu                                                                                                    | e pertanyen i o                                                                                                    | lata del la pi                                                                     | rimera sessió                                                                                                    | a partir de la                                                                                                    | a qual causen                                                                                              | baixa                                                                                                    |   |
| 8                                                                                                    | Coordinació (Nom i llinatges)                                                                                                    | DNI                                     | Núm. hores<br>Classe | Núm. hores<br>Coordinació                                                                   |                                                                                                    | Maria                                                                                                    | losé Tur, grup                                                                                                    | A, 15/01/23                                                                        |                                                                                                    |                                                                                                    |                                                                                                    |                                                                                                    |   |
| 9                                                                                                    | Miriam Coll                                                                                                    | 11111111BBB                             | 3                    | 2 7                                                                                         |                                                                                                    |                                                                                                    |                                                                                                    |                                                                                    |                                                                                                    |                                                                                                    |                                                                                                    |                                                                                                    |   |
| 10                                                                                                    | Docents (Nom i llinatges)                                                                                                    | DNI                                     | Núm. hores<br>Classe |                                                                                             |                                                                                                    |                                                                                                    |                                                                                                    |                                                                                    |                                                                                                    |                                                                                                    |                                                                                                    |                                                                                                    |   |
| 11                                                                                                    | Verónica Cano                                                                                                    | 0000000AAA                              |                      | 3                                                                                           | Noms dels alumnes inc                                                                                                    | rporats amb                                                                                                    | posterioritat in                                                                                                    | dicant el gru                                                                      | p al qual s'in                                                                                                    | corporen i la                                                                                                    | data                                                                                                    |                                                                                                    | _ |
| 12                                                                                                    | 0                                                                                                    | C                                       |                      | 0                                                                                           |                                                                                                    | Canali                                                                                                    | - Deveć esve                                                                                                    | A 16/01/22                                                                         |                                                                                                    |                                                                                                    |                                                                                                    |                                                                                                    |   |
| 13                                                                                                    | 0                                                                                                    | 0                                       |                      | 0                                                                                           |                                                                                                    | Catalli                                                                                                    | na Bauza, grup                                                                                                    | A, 18/01/23                                                                        |                                                                                                    |                                                                                                    |                                                                                                    |                                                                                                    |   |
| 14                                                                                                    | 0                                                                                                    | 0                                       |                      | 0                                                                                           |                                                                                                    |                                                                                                    |                                                                                                    |                                                                                    |                                                                                                    |                                                                                                    |                                                                                                    |                                                                                                    |   |
| 15                                                                                                    | 0                                                                                                    | 0                                       |                      | 0                                                                                           | Valoració global del programa i de                                                                                                    | ls alumne                                                                                                    | s participa                                                                                                    | nts                                                                                |                                                                                                    |                                                                                                    |                                                                                                    |                                                                                                    |   |
| 16                                                                                                    | 0                                                                                                    | c                                       |                      | 0                                                                                           | Marcau amb una X: 1- insuficient; 2- suficier                                                                                                    | ; 3- satisfacto                                                                                                    | ori; <b>4</b> -molt sati                                                                                                    | sfactori                                                                           | 1                                                                                                    | 2                                                                                                    | 3                                                                                                    | 4                                                                                                    |   |
| 17                                                                                                    | 0                                                                                                    | 0                                       |                      | 0                                                                                           | Grau de satisfacció del resultat de l'AP                                                                                                    |                                                                                                    |                                                                                                    |                                                                                    | x                                                                                                    |                                                                                                    |                                                                                                    |                                                                                                    |   |
| 18                                                                                                    | 0                                                                                                    | 0                                       |                      | 0                                                                                           | Grau de satisfacció sobre l'organització de l'                                                                                                    | P                                                                                                    |                                                                                                    |                                                                                    |                                                                                                    |                                                                                                    | x                                                                                                    |                                                                                                    |   |
| 19                                                                                                    | 0                                                                                                    | 0                                       |                      | 0                                                                                           | Grau d'implicació del personal docent del pre                                                                                                    | grama (si s'es                                                                                                    | icau)                                                                                                    |                                                                                    |                                                                                                    |                                                                                                    |                                                                                                    | x                                                                                                    |   |
| 20                                                                                                    | 0                                                                                                    | 0                                       |                      | 0                                                                                           | Grau de satisfacció de l'alumnat                                                                                                    |                                                                                                    |                                                                                                    |                                                                                    |                                                                                                    | <u>x</u>                                                                                                    |                                                                                                    |                                                                                                    |   |
| 21                                                                                                    | 0                                                                                                    | 0                                       |                      | 0                                                                                           | Grau de millora de les expectatives de l'alun                                                                                                    | nat sobre l'as                                                                                                    | soliment dels o                                                                                                    | objectius                                                                          |                                                                                                    |                                                                                                    | ×                                                                                                    |                                                                                                    |   |
| 21                                                                                                    | 0                                                                                                    | C                                       |                      | 0                                                                                           | Grau de millora de les expectatives dels docents sobre el progrés dels alumnes X                                                                                                    |                                                                                                    |                                                                                                    |                                                                                    |                                                                                                    |                                                                                                    |                                                                                                    |                                                                                                    |   |
| 21                                                                                                    |                                                                                                    | 0                                       |                      | 0                                                                                           | Grau de millora dels resultats acadèmics del                                                                                                    | alumnes par                                                                                                    | ticipants                                                                                                    |                                                                                    |                                                                                                    |                                                                                                    |                                                                                                    | x                                                                                                    |   |
| 21<br>22<br>23                                                                                                    | 0                                                                                                    |                                         |                      |                                                                                             | Grau de millora dels resultats acadèmics dels alumnes participants X<br>Ha facilitat l'AP un maior apropament de les famílies al centre? X                                                                                                    |                                                                                                    |                                                                                                    |                                                                                    |                                                                                                    |                                                                                                    |                                                                                                    |                                                                                                    |   |
| 21<br>22<br>23<br>24                                                                                                    | 0                                                                                                    | 0                                       |                      | 0                                                                                           | Ha facilitat l'AP un major apropament de les famílies al centre? X Han percebut les famílies la utilitat de l'AP? X                                                                                                    |                                                                                                    |                                                                                                    |                                                                                    |                                                                                                    |                                                                                                    |                                                                                                    |                                                                                                    |   |
| 21<br>22<br>23<br>24<br>25<br>26                                                                                                    | 0<br>0<br>0                                                                                                    | 0                                       |                      | 0                                                                                           | Ha facilitat IAP un major apropament de les<br>Han percebut les famílies la utilitat de l'AP?<br>Han demostrat les famílies una major implic                                                                                                    | ció en l'educa                                                                                                    | ació dels fills i f                                                                                                    | illes?                                                                             |                                                                                                    | x                                                                                                    | x                                                                                                    |                                                                                                    |   |
| 21<br>22<br>23<br>24<br>25<br>26<br>27<br>28                                                                                                    | 0<br>0<br>0<br>TOTAL HORES<br>Nuímero total de gruns impartits                                                                                                    | 000000000000000000000000000000000000000 |                      | 0<br>0<br>3<br>2                                                                            | Ha Taciitat IAY un major apropament de les<br>Han percebut les famílies la utilitat de l'AP?<br>Han demostrat les famílies una major implic<br>Estan satisfetes les famílies amb ('AP?                                                                                                    | ció en l'educa                                                                                                    | ació dels fills i f                                                                                                    | illes?                                                                             |                                                                                                    | x                                                                                                    | x                                                                                                    | X                                                                                                    |   |
| 21<br>22<br>23<br>24<br>25<br>26<br>27<br>28                                                                                                    | 0<br>0<br>1<br>TOTAL HORES<br>Número total do grune impartite                                                                                                    |                                         | vi                   | 0<br>0<br>3<br>0                                                                            | Han accosed for the function of the second for the formation of the second formation of the second for      | ció en l'educa                                                                                                    | ació dels fills i f                                                                                                    | illes?                                                                             |                                                                                                    | x                                                                                                    | X                                                                                                    | 8                                                                                                    |   |
| 21<br>22<br>23<br>24<br>25<br>26<br>27<br>28                                                                                                    | 0<br>0<br>0<br>TOTAL HORES<br>Númara tatal da arrine împartite                                                                                                    |                                         | U                    | 3<br>3<br>3                                                                                 | Han aerosante la familia el avoira de la conservatore de las<br>Han aerosante las familias la cultata de l'Ar-X-<br>Han demostrat las familias una maior implic<br>Estan satisfetes las famílias amb (AP)<br>Han gemostrat las famílias amb (AP)<br>Estan satisfetes las famílias amb (AP)                                                                                                    | ció en l'educa                                                                                                    | ació dels fills i f                                                                                                    | illes?                                                                             |                                                                                                    | x                                                                                                    | x                                                                                                    | x                                                                                                    |   |
| 21<br>22<br>23<br>24<br>25<br>26<br>27<br>28<br>27<br>28<br>27<br>28<br>27<br>28                                                                                                    | 0<br>0<br>0<br>TOTAL HORES<br>Número total de grups impartite<br>7<br>1 TOTAL HORES<br>Número total de grups impartits                                                       | 0<br>0<br>0<br>0                        | Ч                    | 3<br>3                                                                                      | re ta tacutat i Ar un maior apropament de les<br>Han percedu les families la utilitat de IAP.<br>Han demostrat les families una major implic<br>Estan satisfetes les families amb (AP?<br>Istan gemostrat, les families una major impli<br>Estan satisfetes les families amb (AP?                                                                                                    | ció en l'educa                                                                                                    | ació dels fills i f                                                                                                    | illes?                                                                             |                                                                                                    | x                                                                                                    | x                                                                                                    | x                                                                                                    |   |
| 21<br>22<br>23<br>24<br>25<br>26<br>27<br>28<br>21<br>21<br>21<br>21<br>21<br>21<br>21<br>21<br>21<br>21<br>21<br>21<br>21                                                                                                    | 0<br>0<br>0<br>TOTAL HORES<br>Númaro total do grune impartite<br>7<br>TOTAL HORES<br>3<br>Número total de grups impartits                                                    | 0<br>0<br>0<br>0                        | И                    | 3<br>3                                                                                      | rea tacuitat i ar un maior apropament de les<br>Han percedu les families a utilitat de IAP.<br>Han demostrat les families una maior implic<br>Estan satisferes les families amb (AP?<br>Han gemostrat les families amb (AP?<br>Estan satisferes les families amb (AP?<br>Resultats acadèmics de l'alumnat                                                                                                    | ció en l'educa<br>cacio en i equ<br>4t EP                                                                                                    | cació dels fills i 1                                                                                                    | illes?                                                                             | 1r ESO                                                                                                    | 2n ESO                                                                                                    | x<br>3r ESO                                                                                                | x<br>4t ESO                                                                                                    |   |
| 21<br>22<br>23<br>24<br>25<br>26<br>27<br>28<br>27<br>28<br>27<br>28<br>27<br>28<br>27<br>28<br>27<br>28<br>27<br>28<br>27<br>28<br>27<br>28<br>27<br>28<br>26<br>27<br>28<br>27<br>28<br>26<br>27<br>28<br>26<br>27<br>28<br>26<br>27<br>29<br>29<br>20<br>20<br>20<br>20<br>20<br>20<br>20<br>20<br>20<br>20<br>20<br>20<br>20                                                                                                    | 0<br>0<br>0<br>TOTAL HORES<br>NÚMPARO ESTAL HORES<br>7 TOTAL HORES<br>3 Número total de grups impartits<br>3<br>Dificultats sorgides en el des                               | envolupament del pro                    | ograma i dec         | a<br>a<br>a<br>a<br>a<br>a<br>a<br>a<br>a<br>a<br>a<br>a<br>a<br>a<br>a<br>a<br>a<br>a<br>a | rea la cuita ( la cui naior acropament de las<br>Han geregulues families una maior acropament de las<br>Han geregulues families una maior implic<br>Estan satisfetes les families amb (AP)<br>Estan satisfetes les families amb (AP)<br>Estan satisfetes les families amb (AP)<br>Resultats acadèmics de l'alumnat<br>Quants d'alumnes promocionen al curs o<br>etapa superior o obtenen el graduat en Es                                                                                                    | ció en l'educa<br>cacio en reou<br>4t EP                                                                                                    | ació dels fills i f<br>acacio dels fills<br>acacio dels fills<br>Sè EP<br>12 12                                                                                                    | illes?           illes?           6è EP           :         1                      | 1r ESO                                                                                                    | 2n ESO                                                                                                    | X<br>3r ESO                                                                                                | x<br>x<br>4t ESO                                                                                                    |   |
| 21<br>22<br>23<br>24<br>25<br>26<br>27<br>28<br>21<br>29<br>20<br>20<br>20<br>20<br>20<br>20<br>20<br>20<br>20<br>20                                                                                                    | 0<br>0<br>0<br>TOTAL HORES<br>NÚMPARO Estal de grups impartite<br>7<br>TOTAL HORES<br>NÚMPARO Estal de grups impartite<br>3<br>Dificultats sorgides en el des<br>1           | envolupament del pro                    | ograma i dec         | di anti anti anti anti anti anti anti ant                                                   | In a lacitate la construction de la construction de la constructiva de la constructiva de      | ció en l'educa<br>cacio en requi<br>4t EP                                                                                                    | ació dels fills i f           scacio dels fills           scacio dels fills           Sè EP           12           12           12           12           12           12           12           12           12                                                                                                    | illes?                                                                             | 1r ESO                                                                                                    | 2n ESO                                                                                                    | x<br>3r ESO                                                                                                | x<br>4t ESO                                                                                                    |   |
| 21<br>22<br>23<br>24<br>25<br>26<br>27<br>27<br>28<br>27<br>27<br>28<br>21<br>21<br>21<br>21<br>21<br>21<br>21<br>21<br>21<br>21<br>21<br>21<br>21                                                                                                    | 0<br>0<br>0<br>TOTAL HORES<br>Número total de grups impartite<br>7. TOTAL HORES<br>3. Número total de grups impartits<br>3. Díficultats sorgides en el des<br>1. 2           | envolupament del pro                    | ograma i dec         | ol ol ol ol ol ol ol ol ol ol ol ol ol o                                                    | In a lacinitar Le Un major apropanent de las<br>Han geregulues families una major apropanent de las<br>Han geregulues families una major implic<br>Estan satisfetes les families amb (AP?<br>In an gemostrat les families amb (AP?<br>Estan satisfetes les families amb (AP?<br>Resultats acadèmics de l'alumnat<br>Quants d'alumnes promocione al curs o<br>etapa superior o obtenen el graduat en Es<br>Quants d'alumnes han aprovat totes les<br>assignature?<br>Quants d'alumnes han sprovat totes les<br>assignature?                                                                                                    | ció en l'educa<br>cacio en reou<br>4t EP                                                                                                    | Sè EP           12         12           12         12           12         12           13         14                                                                                                    | illes?                                                                             | 3 NF.<br>3 NF.<br>2 NF.                                                                                                    | x<br>2n ESO<br>M<br>M<br>M                                                                                                    | x<br>3r ESO                                                                                                | x<br>x<br>4t ESO<br>NE<br>NE<br>NE                                                                                                  |   |
| 21<br>22<br>23<br>24<br>25<br>26<br>27<br>28<br>27<br>28<br>21<br>26<br>27<br>28<br>21<br>26<br>27<br>28<br>21<br>26<br>27<br>28<br>31<br>31<br>32<br>32<br>32<br>32<br>32<br>32<br>32<br>32<br>32<br>32                                                                                                    | 0<br>0<br>0<br>TOTAL HORES<br>Número total de grups impartite<br>7. TOTAL HORES<br>3. Número total de grups impartits<br>3. Dificultats sorgides en el des<br>1.<br>2.<br>3. | envolupament del pro                    | o<br>Digrama i dec   | vi<br>3<br>3<br>isions preses                                                               | In a lacitati far'un major apropanent de las<br>Han perceptu les famílies a utilitat de l'Ar-<br>Han demostrat les famílies una major implic<br>Estan satisfetes les famílies amb (AP?)<br>Han demostrat les famílies amb (AP?)<br>Estan satisfetes les famílies amb (AP?)<br>Resultats acadêmics de l'alumnat<br>Quants d'alumnes promocionen al curs o<br>etapa superior o obteme la graduat en Es<br>Quants d'alumnes han aprovat totes les<br>assignature?<br>Quants d'alumnes han supès una<br>assignature?                                                                                                    | ció en l'educa<br>cacio en i equ<br>4t EP                                                                                                    | Sè EP           2         12           1         2           1         2           1         2           1         2           1         2           1         2           1         2           1         2           1         2           1         2           1         2           1         2           1         2           1         2           1         2           1         2           1         2                                                                                                    | illes?           i hiles?           6è EP           :         1                    | 3 1r ESO<br>3 1gg<br>2 1gg<br>0 1gg                                                                                                    | X<br>2n ESO<br>股<br>股<br>股                                                                                                    | x<br>3r ESO<br>NR<br>NR<br>NR<br>NR<br>NR                                                                  | x<br>x<br>4t ESO<br>ML<br>ML<br>ML<br>ML                                                                                            |   |
| 21<br>22<br>23<br>24<br>25<br>26<br>27<br>28<br>27<br>28<br>27<br>28<br>27<br>28<br>27<br>28<br>21<br>26<br>27<br>28<br>30<br>31<br>33<br>34<br>33<br>34<br>33                                                                                                    | 0 0 0 0 0 0 0 0 0 0 0 0 0 0 0 0 0 0 0                                                                                                    | envolupament del pro                    | ograma i dec         | vi<br>3<br>2<br>isions preses                                                               | In a la clinica l'ar un major àpropament de les<br>Han perceptu les families à unitat de l'Ar-<br>Han demostrat les families una major impli-<br>Estan satisfètes les families amb (AP?)<br>I Han demostrat les families amb (AP?)<br>Estan satisfètes les families amb (AP?)<br>Resultats acadèmics de l'alumnat<br>Quants d'alumnes han aprovat totes les<br>asginatura?<br>Quants d'alumnes han supès una<br>asginatura?<br>Quants d'alumnes han supès dues<br>Quants d'alumnes han supès dues<br>Quants d'alumnes han supès dues<br>Quants d'alumnes han supès dues<br>Quants d'alumnes han supès dues<br>Quants d'alumnes han supès dues<br>Quants d'alumnes han supès dues<br>Quants d'alumnes han supès dues<br>Quants d'alumnes han supès més de dues<br>assionature?                                                                                                    | ció en l'educi<br>cacio en real<br>cacio en real<br>4t EP                                                                                                  | Sè EP           2         5         2         12         12         12         12         12         12         12         12         12         12         12         12         12         12         12         12         12         12         12         12         12         12         12         12         12         12         12         12         12         12         12         12         12         12         12         12         12         12         12         12         12         12         12         12         12         12         12         12         12         12         12         12         12         12         12         12         12         12         12         12         12         12         12         12         12         12         12         12         12         12         12         12         12         12         12         12         12         12         12         12         12         12         12         12         12         12         12         12         12         12         12         12         12         12         12         12         12 </td <td>illes?</td> <td>3 HE<br/>2 HE<br/>3 SE<br/>2 HE<br/>0 RE<br/>0 RE</td> <td>x<br/>2n ESO<br/>22n ESO<br/>22n ESO<br/>22n ESO<br/>22n ESO<br/>22n ESO<br/>22n ESO</td> <td>x<br/>3r ESO<br/>22<br/>22<br/>22<br/>22<br/>22<br/>22<br/>22<br/>22<br/>22<br/>22<br/>22<br/>22<br/>22</td> <td>x<br/>4t ESO<br/>%<br/>%<br/>%<br/>%<br/>%<br/>%<br/>%<br/>%<br/>%<br/>%<br/>%<br/>%<br/>%</td> <td></td> | illes?                                                                             | 3 HE<br>2 HE<br>3 SE<br>2 HE<br>0 RE<br>0 RE                                                                                                    | x<br>2n ESO<br>22n ESO<br>22n ESO<br>22n ESO<br>22n ESO<br>22n ESO<br>22n ESO                                                                                                    | x<br>3r ESO<br>22<br>22<br>22<br>22<br>22<br>22<br>22<br>22<br>22<br>22<br>22<br>22<br>22                  | x<br>4t ESO<br>%<br>%<br>%<br>%<br>%<br>%<br>%<br>%<br>%<br>%<br>%<br>%<br>%                                                        |   |
| 21<br>22<br>23<br>24<br>25<br>26<br>27<br>28<br>27<br>28<br>27<br>28<br>20<br>21<br>20<br>21<br>20<br>21<br>21<br>31<br>33<br>33<br>34<br>33<br>34<br>33                                                                                                    | 0 0 0 0 0 0 0 0 0 0 0 0 0 0 0 0 0 0 0                                                                                                    | envolupament del pro                    | ograma i dec         | vi<br>3<br>3<br>2<br>isions preses                                                          | <ul> <li>Intacuitat (14' un major apropament de les<br/>Han perceptue les families a unitat de (174').</li> <li>Han demostrat les families una major implic<br/>Estan sacisfetes les families amb (AP')</li> <li>Intan demostrat les families amb (AP')</li> <li>Estan sacisfetes les families amb (AP')</li> <li>Resultats acadèmics de l'alumnat</li> <li>Quants d'alumnes promocionen al curs o<br/>etapa suportro obtenne el graduat en ES<br/>Quants d'alumnes han supès una<br/>assignature?</li> </ul>                                                                                                    | ció en l'educi<br>cacio en l'educi<br>cacio en l'educi<br>4t EP                                                                                            | Sè EP           2         5         2         12           12         12         12         12           12         12         12         12           10         0         0         0         0           12         0         0         0         0                                                                                                    | illes?           i hiles?           6è EP           :         1                    | 3 1r ESO<br>3 1g<br>2 1g<br>2 1g<br>0 1g<br>0 1g                                                                                                    | x<br>2n ESO<br>22 ESO<br>22 ESO<br>22 ESO<br>22 ESO<br>22 ESO<br>22 ESO<br>22 ESO<br>22 ESO<br>22 ESO<br>22 ESO<br>22 ESO<br>22 ESO<br>22 ESO<br>22 ESO                                                                                                    | x<br>3r ESO<br>22<br>22<br>22<br>22<br>22<br>22<br>22<br>22<br>22<br>22<br>22<br>22<br>22                  | x<br>4t ESO<br>M<br>M<br>M<br>M<br>M<br>M<br>M<br>M<br>M<br>M<br>M<br>M<br>M<br>M<br>M                                              |   |
| 21<br>22<br>23<br>24<br>25<br>26<br>27<br>28<br>27<br>28<br>20<br>21<br>20<br>21<br>20<br>21<br>21<br>31<br>33<br>33<br>34<br>33<br>34<br>33<br>34<br>33                                                                                                    | 0 0 0 0 0 0 0 0 0 0 0 0 0 0 0 0 0 0 0                                                                                                    | envolupament del pro                    | grama i dec          | vi<br>3<br>isions preses                                                                    | In a location of the second second se      | ció en l'educa<br>cacio en i educa<br>4t EP<br>27<br>2<br>3<br>3<br>4<br>4<br>4<br>5<br>3<br>3<br>3<br>3<br>3<br>3<br>3<br>3<br>3<br>3<br>3<br>3<br>3<br>3 | Sè EP         Sè EP           12         12           12         12           12         12           10         0           0         0                                                                                                    | illes?           1 mies?           6è EP           1           1                   | 3 HE<br>2 HE<br>0 HE<br>2 HE<br>0 HE                                                                                                    | X<br>2n ESO<br>定<br>定<br>定<br>定<br>定<br>定<br>定<br>定<br>定<br>定<br>に<br>の<br>に<br>の<br>に<br>の<br>に<br>の<br>に<br>の<br>に<br>の<br>に<br>の<br>の<br>に<br>の<br>の<br>に<br>の<br>の<br>に<br>の<br>の<br>に<br>の<br>の<br>に<br>の<br>の<br>に<br>の<br>の<br>に<br>の<br>の<br>に<br>の<br>の<br>に<br>の<br>の<br>の<br>に<br>の<br>の<br>の<br>に<br>の<br>の<br>の<br>の<br>の<br>の<br>の<br>の<br>の<br>の<br>の<br>の<br>の | x<br>3r ESO<br>%<br>%<br>%<br>%<br>%                                                                       | x<br>4t ESO<br>ML<br>ML<br>ML<br>ML<br>ML<br>ML                                                                                     |   |
| 21<br>22<br>23<br>24<br>25<br>26<br>27<br>27<br>27<br>27<br>27<br>27<br>27<br>27<br>27<br>27<br>27<br>27<br>27                                                                                                    | 0 0 0 0 0 0 0 0 0 0 0 0 0 0 0 0 0 0 0                                                                                                    | envolupament del pro                    | grama i dec          | d<br>d<br>d<br>d<br>d<br>d<br>d<br>d<br>d<br>d<br>d<br>d<br>d<br>d                          | In a location of the second second se      | ció en l'educa                                                                                                    | Sè EP           2         12           12         12           12         12           10         0           0         0           0         0                                                                                                    | illes?           1 niles?           6è EP           1           1                  | 3 HE<br>2 HE<br>2 HE<br>0 HE                                                                                                    | X<br>                                                                                                    | x<br>3r ESO<br>22<br>22<br>22<br>22<br>22<br>22<br>22<br>22<br>22<br>22<br>22<br>22<br>22                  | X<br>4t ESO<br>规<br>规<br>规<br>规<br>规<br>规<br>规<br>规<br>规<br>规<br>规<br>规<br>规                                                        |   |
| 21<br>22<br>23<br>24<br>25<br>26<br>27<br>27<br>28<br>27<br>27<br>28<br>20<br>27<br>28<br>30<br>31<br>31<br>31<br>33<br>34<br>33<br>34<br>33<br>34<br>33<br>34<br>33<br>34<br>33<br>34<br>33<br>34<br>33<br>34<br>33<br>34<br>33<br>34<br>33<br>34<br>33<br>34<br>33<br>34<br>33<br>34<br>33<br>34<br>33<br>34<br>33<br>34<br>34                                                                                                    | 0 0 0 0 0 0 0 0 0 0 0 0 0 0 0 0 0 0 0                                                                                                    | envolupament del pro                    | or                   | ol ol ol ol ol ol ol ol ol ol ol ol ol o                                                    | In a localization of the second second secon      | ció en l'educa<br>cacio en legu<br>4t EP<br>22<br>2<br>2<br>2<br>2<br>2<br>2<br>2<br>2<br>2<br>2<br>2<br>2<br>2<br>2<br>2<br>2<br>2                        | Sè EP         Sè EP           12         12           12         12           12         12           12         12           12         12           12         12           12         12           12         12           12         12           13         14           14         15           15         16           16         10           17         10           18         10           19         10           10         10           10         10                                                                                                    | illes?           i mies;           6è EP           1           1           1       | 3 %<br>2 %<br>3 %<br>2 %<br>0 %<br>2 %                                                                                                    | ×<br>                                                                                                    | x<br>3r ESO<br>82<br>82<br>82<br>82<br>82<br>82<br>82<br>82<br>82                                          | ×<br>4t ESO<br>脱<br>脱<br>脱<br>脱<br>脱<br>脱<br>脱<br>見<br>し<br>し<br>し<br>し<br>し<br>し<br>し<br>し<br>し<br>し<br>し<br>し<br>し                |   |
| 21<br>22<br>23<br>24<br>25<br>26<br>27<br>28<br>27<br>28<br>21<br>29<br>21<br>21<br>21<br>21<br>21<br>31<br>31<br>33<br>34<br>33<br>34<br>34 | 0 0 0 0 0 0 0 0 0 0 0 0 0 0 0 0 0 0 0                                                                                                    | envolupament del pro                    | ograma i dec         | sisions preses                                                                              | Han perceptu les families à multirat de l'Ar-<br>Han perceptu les families annues publicat de l'Ar-<br>Han demostrat les families una maior impli-<br>Estan satisfètes les families amb (AP-<br>Estan satisfètes les families amb (AP-<br>Estan satisfètes les families amb (AP-<br>Resultats acadèmics de l'alumnat<br>Quants d'alumnes promocionen al curs o<br>etapa superior o obteme la graduat en Es-<br>Quants d'alumnes promocionen al curs o<br>etapa superior o bateme la graduat en Es-<br>Quants d'alumnes promocionen al curs o<br>etapa superior o bateme la graduat en Es-<br>Quants d'alumnes promocionen al curs o<br>etapa superior o batemes han suspès una<br>assignature?<br>Quants d'alumnes han suspès una<br>essignature?<br>Quants d'alumnes han suspès una<br>essignature?<br>Quants d'alumnes han suspès més de dues<br>assignature?<br>Morcou omb uno X lo cosello que<br>corresponau!<br>Shan être reunions de coordinació amb els<br>doents participants en f2g A230 o amb<br>l'ambres acorrastad?                                                                                                    | ció en l'educa<br>cacio en l educa<br>4t EP<br>27<br>2 1<br>2 2<br>2 1<br>2 2<br>2 2<br>2 2<br>2 2<br>2 2<br>2 2<br>2 2                                    | Sè EP           5è EP           12           12           12           12           12           12           12           12           12           12           12           12           12           12           12           12           12           12           12           12           12           12           12           12           12           12           13           14           15           16           17           18           19           10           10           10           11           12           12           13           14           15           16           17           18           19           10           10           10           10                                                                                                    | illes?           6è EP           1           1           1           1           1 | 3 85<br>3 85<br>2 95<br>0 95<br>9 95                                                                                                    | ×<br>                                                                                                    | X<br>3r ESO<br>22<br>22<br>22<br>22<br>22<br>22<br>22<br>22<br>22<br>22<br>22<br>22<br>22                  | x<br>4t ESO<br>kt<br>kt<br>kt<br>kt<br>kt                                                                                           |   |
| 21<br>22<br>23<br>24<br>25<br>26<br>27<br>28<br>27<br>28<br>20<br>21<br>20<br>21<br>20<br>21<br>20<br>21<br>20<br>21<br>20<br>31<br>33<br>33<br>33<br>34<br>33<br>34<br>33<br>34<br>33<br>34<br>33<br>34<br>33<br>34<br>33<br>34<br>33<br>34<br>33<br>34<br>33<br>34<br>34                                                                                                    | 0<br>0<br>0<br>0<br>1<br>TOTAL HORES<br>Número total de grups impartite<br>1<br>0<br>0<br>0<br>0<br>0<br>0<br>0<br>0<br>0<br>0<br>0<br>0<br>0                                | envolupament del pro                    | ograma i dec         | visions preses                                                                              | In tacilitat l'ar un maior apropament de les<br>Han percedu les families a unitat de l'Ar-<br>Han demostrat les families una major impli-<br>Estan sacisfetes les families amb (AP?) Interpretation de la construction de la construction de la constr | ció en l'educa<br>cacio en l'educa<br>4t EP<br>27<br>7<br>7<br>7<br>7<br>7<br>7<br>7<br>7<br>7<br>7<br>7<br>7<br>7<br>7<br>7<br>7<br>7<br>7                | Sè EP         Sè EP           12         12           12         12           12         12           10         0           0         0           0         0           0         0           0         0           X         X                                                                                                    | 110027           6è EP           1           1           1           1             | Image: 1         Image: 1         Image: 1 | ×<br>                                                                                                    | x<br>3r ESO<br>%<br>%<br>%<br>%<br>%<br>%<br>%<br>%<br>%<br>%<br>%<br>%<br>%<br>%<br>%<br>%<br>%<br>%<br>% | ×<br>×<br>4t ESO<br>終<br>終<br>終<br>終<br>終<br>終<br>終<br>終<br>終<br>後<br>後<br>()<br>()<br>()<br>()<br>()<br>()<br>()<br>()<br>()<br>() |   |

 40
 Shan duit a la pràctica els acords?
 X

 41
 42
 43

 43
 44

 44
 44

 45
 6

 44
 6

 45
 6

 46
 6

 47
 6

 48
 6

 49
 6

 44
 6

 44
 6

 45
 6

 46
 6

 47
 6

 48
 6

 49
 6

 44
 6

 44
 6

 44
 6

 45
 7

 46
 6

 47
 6

 48
 6

 49
 6

 49
 6

 41
 6

 42
 6

 44
 6

 44
 6

 45
 7

 46
 6

 47
 6

 48
 6

 49
 6

 49
 6

 40
 6

 41
 6

 42
 6

 43
 6

 44
 6

 44
 6
 </t

La darrera passa consisteix en signar la Memòria. La signatura preceptiva **per enviar a Conselleria** es redueix únicament al full de càlcul. Aquest document serà signat únicament pel director que és el darrer responsable de la implementació del PAE.

Si el director, per a la seva tranquil·litat, vol sol·licitar als diferents docents que han impartit classes al PAE la signatura dels llibres «Assistència\_alumnat\_reforç\_educ» i «Certificat\_docent\_reforç» (antics annexos 12 i 13), es signa i queden custodiats al centre.

→ Si una vegada presentada tota la documentació hi hagués qualque requeriment s'hauria de modificar el full de càlcul, exportar-lo una altra vegada amb les modificacions i signar-lo de nou.

Es demana signatura electrònica per no haver d'escanejar res amb les possibles errades que hi pugui haver.

### On signar electrònicament:

Trobareu l'espai per a la signatura al llibre "Memòria\_docent\_reforç". Us pregam que us cenyiu al requadre creat a tal efecte.

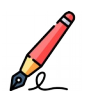

Com signar electrònicament:

Hi ha dues maneres de fer-ho (triau opció 1 o opció 2)

1. Anau al botó "Arxiu" del menú que apareix a la part superior esquerra. S'obrirà un desplegable on hi heu de cercar l'opció "Signatures digitals". Tornarà a aparèixer un altre desplegable, clicau sobre l'opció "Signatura digital". S'obrirà una finestra dins el programa on podreu seleccionar la vostra signatura digital. Per poder seleccionar la vostra signatura, haureu de tenir, instal·lat prèviament, el certificat digital al vostre ordinador.

2. Anau al botó "Arxiu" del menú que apareix a la part superior esquerra. S'obrirà un desplegable on hi heu de cercar l'opció "Exportar a PDF". S'obrirà una finestra dins el programa on podreu seleccionar diferents opcions, si ho considerau oportú. Finalment, clicau "Exportar". En aquest cas, haureu d'obrir l'arxiu PDF i signar-lo digitalment.

## Com enviar l'arxiu a Conselleria:

- Si heu signat seguint l'opció 1: heu d'enviar el full de càlcul signat per VALIB.
- Si heu signat seguint l'opció 2: heu d'enviar el full de càlcul original i el PDF signat per VALIB.

# Annex 29.1: Memòria A230 PAE PROA+ - Reforç educatiu amb empresa

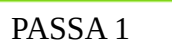

Heu d'obrir el document amb Libre Office.

PASSA 2

El primer llibre que haureu d'emplenar és "Assistència\_alumnat\_reforç\_educ":

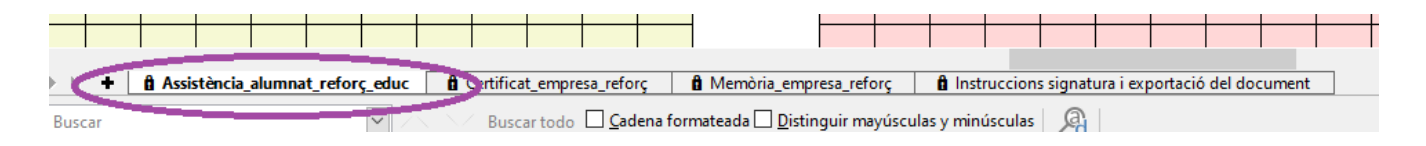

 $\rightarrow$  S'ha d'emplenar la data de cada sessió i una sola vegada el nom dels alumnes i del grup. A cada sessió que es realitzi s'ha d'anar marcant Present (P), Absent (A) o Baixa (B). En el cas que un/a alumne/a causi baixa, no heu d'eliminar el seu nom, seguiu registrant la baixa fins a final de curs.

| 2  |                    |                             |    |    |    |    |      |        |       |        |     |    |  |  |                |
|----|--------------------|-----------------------------|----|----|----|----|------|--------|-------|--------|-----|----|--|--|----------------|
| 6  |                    |                             |    |    |    |    |      | 0      | ctub  | re     |     |    |  |  | Total sessions |
| 7  |                    | Dia (només número de dia) → | 17 | 20 | 31 |    |      |        |       |        |     |    |  |  | 3              |
| 8  | Nom del grup       | Nom i Ilinatges             |    |    |    | Co | ntro | l assi | stèno | :ia (P | /A/ | B) |  |  |                |
| 9  |                    | Joan Pérez                  | Р  | В  | В  |    |      |        |       |        |     |    |  |  |                |
| 10 |                    | Maria Gómez                 | P  | A  | P  |    |      |        |       |        |     |    |  |  |                |
| 11 |                    |                             |    |    |    |    |      |        |       |        |     |    |  |  |                |
| 12 | 1                  |                             |    |    |    |    |      |        |       |        |     |    |  |  |                |
| 13 |                    |                             |    |    |    |    |      |        |       |        |     |    |  |  |                |
| 14 | 1 <sup>r</sup> eso |                             |    |    |    |    |      |        |       |        |     |    |  |  |                |
| 15 |                    |                             |    |    |    |    |      |        |       |        |     |    |  |  |                |
| 16 |                    |                             |    |    |    |    |      |        |       |        |     |    |  |  |                |
| 17 |                    |                             |    |    |    |    |      |        |       |        |     |    |  |  |                |
| 18 |                    |                             |    |    |    |    |      |        |       |        |     |    |  |  |                |
| 19 |                    |                             |    |    |    |    |      |        |       |        |     |    |  |  |                |
|    |                    |                             |    |    |    |    |      |        |       |        |     |    |  |  |                |

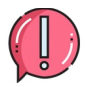

La durada de cada sessió no queda reflectida en aquest llibre del full de càlcul.

 $\rightarrow$  Aquest full el pot emplenar directament cada docent.

Recordau que <u>en cap cas</u> s'ha de pujar a Google Drive (o similars), donat que el document conté dades

GOIB/

confidencials (nom d'alumnat, DNI,...). A més, si obriu l'arxiu amb un programa que no sigui Libre Office, podeu perdre tot el sistema de fórmules que conté el document.

## PASSA 3

A continuació, heu d'emplenar el segon llibre, anomenat "Certificat\_empresa\_reforç":

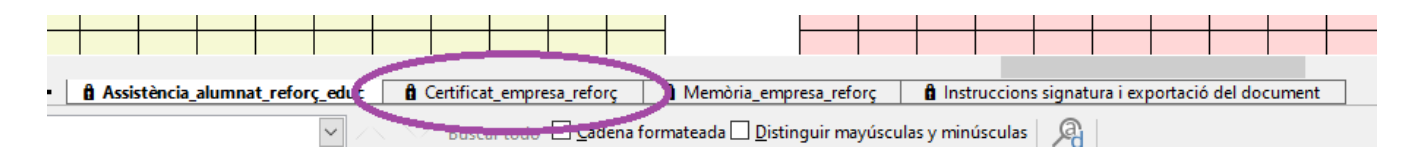

En aquest full trobam les sessions que ha realitzat cada grup.

 $\rightarrow$  S'ha d'emplenar un bloc per cada grup diferent. NO ES PODEN MESCLAR GRUPS. Existeixen 8 blocs en aquest llibre del full de càlcul. Us indicam a que ens referim quan parlam de «bloc»:

| - 3 |              |                      |                       |                      |                           |                      |                        |                      |                         |                      | 1                      |                      |                          |                      |                        |                      |                        |                      |                        |                    |      |              |                   |            |
|-----|--------------|----------------------|-----------------------|----------------------|---------------------------|----------------------|------------------------|----------------------|-------------------------|----------------------|------------------------|----------------------|--------------------------|----------------------|------------------------|----------------------|------------------------|----------------------|------------------------|--------------------|------|--------------|-------------------|------------|
| 4   |              | Oct                  | ubre                  | Nove                 | mbre                      | Dese                 | mbre                   | Ge                   | ner                     | Fel                  | orer                   | Ma                   | arç                      | AL                   | r                      | M                    | aig                    | u                    | ny                     |                    |      |              |                   |            |
| 5   | Nom del grup | Data de la<br>sessió | Dunch de la<br>se sió | Data de la<br>se sió | Du na da de la<br>se seló | Data de la<br>sessió | Durada de la<br>sessió | Data de la<br>se sió | Durada de la<br>se saló | Data de la<br>se sió | Duncto de la<br>se sió | Data de la<br>se sió | Du to da de la<br>se sió | Data de la<br>se sió | Durada de la<br>sessió | Data de la<br>sessió | Durada de la<br>sessió | Data de la<br>sessió | Durada de la<br>sessió | Total <u>bores</u> | Grup |              |                   |            |
| 6   |              |                      |                       | 0                    |                           | 0                    |                        | 0                    |                         |                      |                        |                      |                          | 0                    |                        |                      |                        | 0                    |                        | 0                  | )    | Les hores de | l grup no atriben | al minim d |
| 7   |              |                      |                       | 0                    |                           | 0                    |                        | 0                    |                         |                      |                        |                      |                          | 0                    |                        |                      |                        | 0                    |                        |                    |      |              |                   |            |
| 8   |              |                      |                       | 0                    |                           | 0                    |                        | 0                    |                         |                      |                        |                      |                          | 0                    |                        |                      |                        | 0                    |                        |                    |      |              |                   |            |
| 9   |              |                      |                       | 0                    |                           |                      |                        | 0                    |                         |                      |                        |                      |                          | 0                    |                        |                      |                        |                      |                        |                    |      |              |                   |            |
| 10  |              |                      |                       | 0                    |                           |                      |                        | 0                    |                         |                      |                        |                      |                          |                      |                        |                      |                        |                      |                        |                    |      |              |                   |            |
| 11  | ]            |                      |                       | 0                    |                           | 0                    |                        | 0                    |                         |                      |                        |                      |                          | 0                    |                        |                      |                        | 0                    |                        |                    |      |              |                   |            |
| 12  |              |                      |                       | 0                    |                           | 0                    |                        | 0                    |                         |                      |                        |                      |                          | 0                    |                        |                      |                        | 0                    |                        |                    |      |              |                   |            |
| 13  | 0            |                      |                       | 0                    |                           |                      |                        | 0                    |                         |                      |                        |                      |                          | 0                    |                        |                      |                        |                      |                        |                    |      |              |                   |            |
| 14  | 1            | (                    |                       | 0                    |                           | 0                    |                        | 0                    |                         | 0                    |                        |                      |                          | 0                    |                        |                      |                        | 0                    |                        |                    |      |              |                   |            |
| 15  | ]            |                      |                       | 0                    |                           | 0                    |                        | 0                    |                         |                      |                        |                      |                          | 0                    |                        |                      |                        | 0                    |                        |                    |      |              |                   |            |
| 16  | 1            | (                    |                       | 0                    |                           | 0                    |                        | 0                    |                         |                      |                        |                      |                          | 0                    |                        |                      |                        | 0                    |                        |                    |      |              |                   |            |
| 17  | 1            | (                    |                       | 0                    |                           | 0                    |                        | 0                    |                         | (                    |                        |                      |                          | 0                    |                        | 0                    |                        | 0                    |                        |                    |      |              |                   |            |
| 18  | 1            | (                    |                       | 0                    |                           | 0                    |                        | 0                    |                         |                      |                        |                      |                          | 0                    |                        |                      |                        | 0                    |                        |                    |      |              |                   |            |
| 19  | 1            | (                    |                       | 0                    |                           | (                    |                        | (                    |                         | (                    |                        | (                    |                          | 0                    |                        | (                    |                        | (                    |                        |                    |      |              |                   |            |
| 20  | 1            | (                    |                       | 0                    |                           | 0                    |                        | 0                    |                         | (                    |                        | (                    |                          | 0                    |                        | 0                    |                        | 0                    |                        |                    |      |              |                   |            |
| 21  |              |                      | 0                     |                      | 0                         |                      | 0                      |                      | 0                       |                      | 0                      |                      | 0                        |                      | 0                      |                      | 0                      |                      | 0                      |                    |      |              |                   |            |
| 22  |              |                      |                       |                      |                           |                      |                        |                      |                         |                      |                        |                      |                          |                      |                        |                      |                        |                      |                        |                    |      |              |                   |            |

 $\rightarrow$  La durada de les sessions només pot ser d'una hora. Per una hora s'ha d'introduir "1", el full de càlcul no vos deixarà introduir altres valors.

Al final del bloc es sumen automàticament el total d'hores:

| 3  |                 |      |              | 0          |              | Nerre      |              | D          |              |            |              | F - 1      |              | _ |     |
|----|-----------------|------|--------------|------------|--------------|------------|--------------|------------|--------------|------------|--------------|------------|--------------|---|-----|
| 4  |                 |      |              | Uct        | ubre         | NOVE       | embre        | Dese       | more         | Ge         | ner          | Fec        | rer          | _ |     |
| 5  | Nom i llinatges | DNIT | Nom del grup | Data de la | Durada de la | Data de la | Durada de la | Data de la | Durada de la | Data de la | Durada de la | Data de la | Durada de la | D | A   |
| -  | Nomininarges    | DINI | Nom der grup | sessió     | sessió       | sessió     | sessió       | sessió     | sessió       | sessió     | sessió       | sessió     | sessió       | _ |     |
| 6  |                 |      |              | 17         | 1            | C          |              | 0          |              | 0          |              | 0          | 1            |   |     |
| 7  |                 |      |              | 20         | 1            | 0          |              | 0          |              | 0          |              | 0          |              |   |     |
| 8  |                 |      |              | 31         | 1            | 0          | )            | 0          |              | 0          |              | 0          |              |   |     |
| 9  |                 |      |              | 0          |              | 0          |              | 0          |              | 0          |              | 0          |              | _ |     |
| 10 | _               |      |              | 0          |              | 0          |              | 0          |              | 0          |              | 0          |              | _ | f., |
| 11 | ou              | ≤    |              | 0          |              | 0          |              | 0          |              | 0          |              | 0          |              | _ | IX  |
| 12 | ö               | _ ₹  |              | 0          |              | 0          |              | 0          |              | 0          |              | 0          |              | _ |     |
| 13 | ca              | l g  | 1r eso       | 0          |              | 0          |              | 0          |              | 0          |              | 0          |              |   |     |
| 14 | , in ô          | ĕ    |              | 0          |              | 0          |              | 0          |              | 0          |              | 0          |              | _ |     |
| 15 | /er             | 8    |              | 0          |              | 0          |              | 0          |              | 0          |              | 0          |              | _ |     |
| 16 | _               |      |              | 0          |              | 0          |              | 0          |              | 0          |              | 0          |              | _ |     |
| 17 |                 |      |              | 0          |              | 0          |              | 0          |              | 0          |              | 0          |              | _ |     |
| 18 |                 |      |              | 0          |              | 0          |              | 0          |              | 0          |              | 0          |              | _ |     |
| 19 |                 |      |              | 0          |              | 0          |              | 0          |              | 0          |              | 0          |              |   |     |
| 20 |                 |      |              | 0          |              | 0          |              | 0          |              | 0          |              | 0          |              |   |     |
| 21 |                 |      |              |            | 3            |            | 0            |            | 0            |            | 0            |            | 0            | _ |     |

| - 5 |            |              |            | I            |            |              |             |        |              |               |              |               |           |  | ≭  |
|-----|------------|--------------|------------|--------------|------------|--------------|-------------|--------|--------------|---------------|--------------|---------------|-----------|--|----|
| 4   | Ab         | oril         | Ma         | aig          | Ju         | ny           |             |        |              |               |              |               |           |  |    |
| 5   | Data de la | Durada de la | Data de la | Durada de la | Data de la | Durada de la | Total bores | Grup   |              |               |              |               |           |  | A  |
| -   | sessió     | sessió       | sessió     | sessió       | sessió     | sessió       |             |        |              |               |              |               |           |  |    |
| 6   | 0          |              | 0          |              | 0          |              | 3           | 1r eso | Les hores de | el grup no ar | riben al min | im d'hores co | oncedides |  | •  |
| 7   | 0          |              | 0          | )            | 0          | )            |             |        |              |               |              |               |           |  |    |
| 8   | 0          |              | 0          | )            | 0          | )            |             |        |              |               |              |               |           |  |    |
| 9   | 0          |              | 0          | )            | 0          |              |             |        |              |               |              |               |           |  |    |
| 10  | 0          |              | 0          |              | 0          |              |             |        |              |               |              |               |           |  | f. |
| 11  | 0          |              | 0          |              | 0          |              |             |        |              |               |              |               |           |  | 1. |
| 12  | 0          |              | 0          |              | 0          |              |             |        |              |               |              |               |           |  |    |
| 13  | 0          |              | 0          |              | 0          |              |             |        |              |               |              |               |           |  |    |
| 14  | 0          |              | 0          | )            | 0          |              |             |        |              |               |              |               |           |  |    |
| 15  | 0          |              | 0          |              | 0          |              |             |        |              |               |              |               |           |  |    |
| 16  | 0          |              | 0          |              | 0          |              |             |        |              |               |              |               |           |  |    |
| 17  | 0          |              | 0          |              | 0          |              |             |        |              |               |              |               |           |  | 1  |
| 18  | 0          |              | 0          |              | 0          |              |             |        |              |               |              |               |           |  |    |
| 19  | 0          |              | 0          |              | 0          |              |             |        |              |               |              |               |           |  |    |
| 20  | 0          |              | 0          |              | 0          |              |             |        |              |               |              |               |           |  |    |
| 21  |            | 0            |            | 0            |            | 0            |             |        |              |               |              |               |           |  |    |
| 22  |            |              |            |              |            |              |             |        |              |               |              |               |           |  |    |

Seguidament, heu d'emplenar el tercer llibre, anomenat "Memòria\_empresa\_reforç":

| Assistència_alumnat_reforç_educ | 🔒 Certificat_empresa_reforç 🤇 🔒 M    | lemòria_empresa_reforç 📄            | Instruccions sign  | atura i exportació de | el document |
|---------------------------------|--------------------------------------|-------------------------------------|--------------------|-----------------------|-------------|
|                                 | Buscar todo 🗌 <u>C</u> adena formate | ada 🛄 <u>D</u> istinguir mayúsculas | s y minúsculas 🏻 🎾 | A                     |             |

Aquesta memòria té punts que s'emplenen automàticament amb la informació del full del certificat d'empresa.

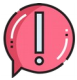

Els camps que no s'emplenen automàticament els heu d'emplenar per tal de completar la memòria, entre aquests camps hi ha el número de grups que us han concedit. **NO pot quedar cap casella sense emplenar**. En el cas dels apartats «Alumnat» i «Resultats acadèmics de l'alumnat» indicau «NP» (No pertoca) en aquells nivells en els quals no heu implementat reforç educatiu.

No es poden sobrepassar el número d'hores i grups concedits.

|    |                 | -                        | -               | ~           |                                                         |                  |                  | 1               |                |                | -             |             |  |
|----|-----------------|--------------------------|-----------------|-------------|---------------------------------------------------------|------------------|------------------|-----------------|----------------|----------------|---------------|-------------|--|
| 3  |                 |                          |                 |             | Alumnat                                                 | 4t EP            | 5è EP            | 6è EP           | 1r ESO         | 2n ESO         | 3r ESO        | 4t ESO      |  |
| 4  | Nom del centre  | CEIP PROA+               |                 |             | A l'AP A230 – reforc educatiu                           | NP               | NP               | NP              | 13             | 13             | 13            | 13          |  |
| 5  | Codi del centre | 1111110                  |                 |             | Nombre d'alumnes que han causat<br>baixa durant el curs | ▶ NP             | NP               | NP              | 1              | 1              | 1             | 1           |  |
| 6  |                 |                          |                 |             |                                                         |                  |                  |                 |                |                |               |             |  |
| 7  | Empresa gue     | han desenvolupat el proc | irama           |             | Noms del alumnes que han causat                         | baixa, grup a    | l que pertan     | yen i data de   | l la primera s | essió a partir | de la gual ci | ausen baixa |  |
| 8  | Denominació     |                          | CIF             |             |                                                         | Mi               | riam Coll, 1r I  | 50 A, 15/12/2   | 2022           |                |               |             |  |
| 9  | DGPICE          |                          | 22255555        |             |                                                         |                  |                  |                 |                |                |               |             |  |
| 10 | Adreça          |                          | Població i codi | postal      |                                                         |                  |                  |                 |                |                |               |             |  |
| 11 | Carrer del Ter  |                          | Palma, 07009    |             | Noms dels alumnes                                       | incorporats a    | mb posterior     | itat indicant ( | el grup al gua | al s'incorpore | n i la data   |             |  |
| 12 | <u>Grup</u>     |                          | Núm, hơ         | ores Classe |                                                         | Vero             | inica Cano, 1    | ESO A 17/12     | /2022          |                |               |             |  |
| 13 | 1r eso          |                          |                 | 3           |                                                         |                  |                  |                 |                |                |               |             |  |
| 14 | 0               |                          |                 | 0           |                                                         |                  |                  |                 |                |                |               |             |  |
| 15 | 0               |                          |                 | 0           | Valorac                                                 | ió global d      | el progran       | na i dels al    | umnes pa       | rticipants     |               |             |  |
| 16 | 0               |                          |                 | 0           | Marcau amb una X: 1- insuficient; 2-<br>satisfactori    | suficient; 3- so | ntisfactori; 4-r | nolt            | 1              | 2              | 3             | 4           |  |
| 17 | 0               |                          |                 | 0           | Grau de satisfacció del resultat de l'A                 | Р                |                  |                 | x              |                |               |             |  |
| 18 | 0               |                          |                 | 0           | Grau de satisfacció sobre l'organitzac                  | ió de l'AP       |                  |                 |                | x              |               |             |  |
| 19 | 0               |                          |                 | 0           | Grau d'implicació del personal docent                   | t del programa   | a (si s'escau)   |                 |                |                | х             |             |  |
| 20 | 0               |                          |                 | 0           | Grau de satisfacció de l'alumnat                        |                  |                  |                 |                |                |               | x           |  |
| 21 | TOTAL HORES     |                          | 222             | 155558      | Grau de millora de les expectatives d<br>objectius      | e l'alumnat so   | bre l'assolime   | ent dels        | x              |                |               |             |  |
| 22 |                 |                          |                 |             | Grau de millora de les expectatives o                   | eis aocents so   | pre el progre    |                 | •              | x              |               |             |  |
| 23 |                 |                          |                 |             | Grau de millora dels resultats acadèn                   | nics dels alum   | nes participa    | nts             |                |                | x             |             |  |
| 24 |                 |                          |                 |             | Ha facilitat l'AP un major apropament                   | de les famílie   | s al centre?     |                 |                |                |               | x           |  |
| 25 | -               |                          |                 |             | Han percebut les famílies la utilitat d                 | e l'AP?          | Liegucacio di    | 1511151         | x              |                |               |             |  |
| 26 |                 |                          |                 |             |                                                         | ~~~~~            |                  | ~               | M              | x              |               |             |  |
| 27 |                 |                          |                 |             | Estan satisfetes les famílies amb l'AP                  | ?                |                  |                 |                |                | X             |             |  |

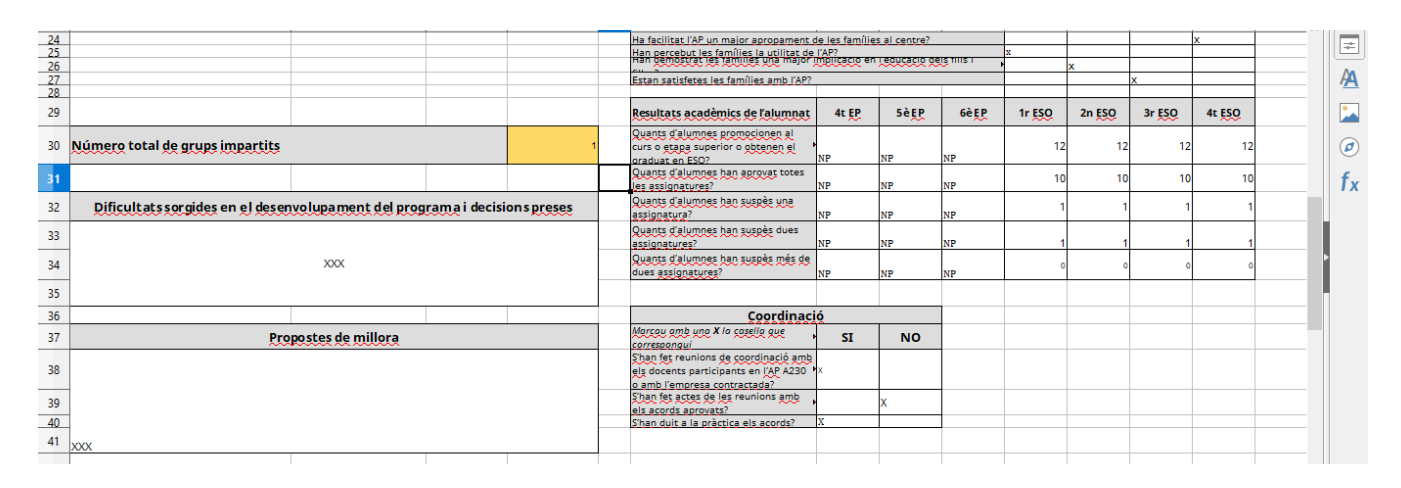

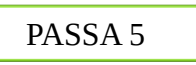

La darrera passa consisteix en signar la Memòria. La signatura preceptiva **per enviar a Conselleria** es redueix únicament al full de càlcul. Aquest document serà signat únicament pel director que és el darrer responsable de la implementació del PAE.

Si el director, per a la seva tranquil·litat, vol sol·licitar als diferents docents que han impartit classes al PAE la signatura dels llibres «Assistència\_alumnat\_reforç\_educ» i «Certificat\_empresa\_reforç» (antics annexos 12 i 13), es signa i queden custodiats al centre.

→ Si una vegada presentada tota la documentació hi hagués qualque requeriment s'hauria de modificar el full de càlcul, exportar-lo una altra vegada amb les modificacions i signar-lo de nou.

Es demana signatura electrònica per no haver d'escanejar res amb les possibles errades que hi pugui haver.

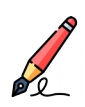

### <u>On signar electrònicament:</u>

Trobareu l'espai per a la signatura al llibre "Memòria\_docent\_reforç". Us pregam que us cenyiu al requadre creat a tal efecte.

Com signar electrònicament:

Hi ha dues maneres de fer-ho (triau opció 1 o opció 2)

- 2. Anau al botó "Arxiu" del menú que apareix a la part superior esquerra. S'obrirà un desplegable on hi heu de cercar l'opció "Signatures digitals". Tornarà a aparèixer un altre desplegable, clicau sobre l'opció "Signatura digital". S'obrirà una finestra dins el programa on podreu seleccionar la vostra signatura digital. Per poder seleccionar la vostra signatura, haureu de tenir, instal·lat prèviament, el certificat digital al vostre ordinador.
- 2. Anau al botó "Arxiu" del menú que apareix a la part superior esquerra. S'obrirà un desplegable on hi heu de cercar l'opció "Exportar a PDF". S'obrirà una finestra dins el programa on podreu seleccionar diferents opcions, si ho considerau oportú. Finalment, clicau "Exportar". En aquest cas, haureu d'obrir l'arxiu PDF i signar-lo digitalment.

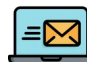

### Com enviar l'arxiu a Conselleria:

- Si heu signat seguint l'opció 1: heu d'enviar el full de càlcul signat per VALIB.
- Si heu signat seguint l'opció 2: heu d'enviar el full de càlcul original i el PDF signat per VALIB.

# Annex 30: Memòria A230 PAE PROA+ - Tècniques d'estudi

PASSA 1

Heu d'obrir el document amb Libre Office.

PASSA 2

El primer llibre que heu d'emplenar és «Assistència\_alumnat\_tècniques».

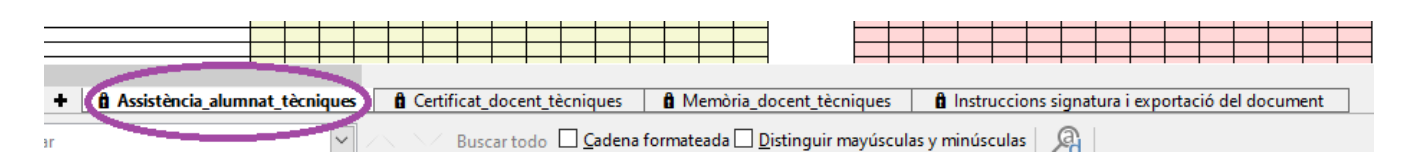

 $\rightarrow$  S'ha d'emplenar una sola vegada el nom dels alumnes. A cada sessió que es realitzi s'ha d'anar marcant Present (P), Absent (A), Baixa (B) o Exempt (E). En cas que l'alumne no hagi de realitzar una sessió, podeu marcar Exempt (E); i, si causa baixa, no heu d'eliminar el seu nom, seguiu registrant la baixa fins a final de curs.

| -  |                             |    |    |    |    |     |       |        |        |        |     |      |  |  |                |
|----|-----------------------------|----|----|----|----|-----|-------|--------|--------|--------|-----|------|--|--|----------------|
| 6  | TAULA 1                     |    |    |    |    |     |       |        |        |        |     |      |  |  |                |
| 7  |                             |    |    |    |    |     |       | 0      | ctub   | re     |     |      |  |  | Total sessions |
| 8  | Dia (només número de dia) → | 17 | 19 | 21 | 31 |     |       |        |        |        |     |      |  |  | 4              |
| 9  | Nom i llinatges             |    |    |    |    | Con | trola | assist | tèn ci | a (P / | A/B | / E) |  |  |                |
| 10 | Maria López                 | Α  | E  | Р  | Р  |     |       |        |        |        |     |      |  |  |                |
| 11 | Joan Pérez                  | Α  | Α  | В  | В  |     |       |        |        |        |     |      |  |  |                |
| 12 |                             |    |    |    |    |     |       |        |        |        |     |      |  |  |                |
| 13 |                             |    |    |    |    |     |       |        |        |        |     |      |  |  |                |
| 14 |                             |    |    |    |    |     |       |        |        |        |     |      |  |  |                |
| 15 |                             |    |    |    |    |     |       |        |        |        |     |      |  |  |                |
| 16 |                             |    |    |    |    |     |       |        |        |        |     |      |  |  |                |
| 17 |                             |    |    |    |    |     |       |        |        |        |     |      |  |  |                |
| 18 |                             |    |    |    |    |     |       |        |        |        |     |      |  |  |                |

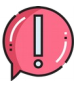

La durada de cada sessió no queda reflectida en aquest llibre del full de càlcul.

 $\rightarrow$  Aquest full el pot emplenar directament cada docent si ho compartiu amb tots els docents en local (a un mateix ordinador).

Recordau que <u>en cap cas</u> s'ha de pujar a Google Drive (o similars), donat que el document conté dades confidencials (nom d'alumnat, DNI,...). A més, si obriu l'arxiu amb un programa que no sigui Libre Office, podeu perdre tot el sistema de fórmules que conté el document.

A continuació, heu d'emplenar el segon llibre anomenat «Certificat\_docent\_tècniques»:

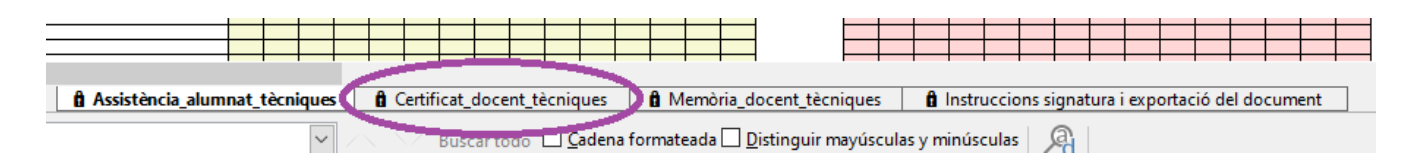

En aquest full trobam les sessions que ha realitzat cada docent.

→ La taula 1 s'ha d'emplenar amb les dades del docent titular. La taula 2 s'ha d'emplenar únicament en cas de que hi hagi una substitució.

Si es dóna el cas que hi hagi més d'una substitució, haureu de contactar amb la coordinació del PROA+ per a que us l'adaptin.

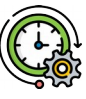

<u>Com introduir la durada de les sessions:</u>

Feis un clic damunt de la casella a la qual voleu introduir la informació. D'aquesta manera us sortirà un desplegable amb les següents opcions segons la durada de les vostres sessions:

- Si la sessió ha durat 90 minuts, heu d'escollir l'opció "1,5"

- Si la sessió ha durat 75 minuts, heu d'escollir l'opció "1,25".
- Si la sessió ha durat 60 minuts, heu d'escollir l'opció "1".
- Si la sessió ha durat 45 minuts, heu d'escollir l'opció "0,75".
- Si la sessió ha durat 30 minuts, heu d'escollir l'opció "0,5".
- Si la sessió ha durat 15 minuts, heu d'escollir l'opció "0,25".

| 4  | TAULA 1         |     | Octi                 | ubre                   | Novemb                  | bre    | Dese              | mbre                   | Gen                  | <u>er</u>              | Feb               | rer                    | Ma                   | arç                | =  |
|----|-----------------|-----|----------------------|------------------------|-------------------------|--------|-------------------|------------------------|----------------------|------------------------|-------------------|------------------------|----------------------|--------------------|----|
| 5  | Nom i llinatges | DNI | Data de la<br>sessió | Durada de la<br>sessió | Data de la Du<br>sessió | sessió | Data de la sessió | Durada de la<br>sessió | Data de la<br>sessió | Durada de la<br>sessió | Data de la sessió | Durada de la<br>sessió | Data de la<br>sessió | Durada d<br>sessió | A  |
| 6  |                 |     | 17                   | 0,75                   | 0                       |        | 0                 |                        | 0                    |                        | 0                 |                        | 0                    |                    |    |
| 7  |                 |     | 19                   | 1,25                   | 0                       |        | 0                 |                        | 0                    |                        | 0                 |                        | 0                    |                    |    |
| 8  |                 |     | 21                   | 1                      | 0                       |        | 0                 |                        | 0                    |                        | 0                 |                        | 0                    |                    |    |
| 9  |                 |     | 31                   | 0                      | • 0                     |        | 0                 |                        | 0                    |                        | 0                 |                        | 0                    |                    | 0  |
| 10 |                 |     | 0                    | 0                      | 0                       |        | 0                 |                        | 0                    |                        | 0                 |                        | 0                    |                    | 6  |
| 11 | 22              | ∢   | 0                    | 0,25                   | 0                       |        | 0                 |                        | 0                    |                        | 0                 |                        | 0                    |                    | Tx |
| 12 | R. I            | 33  | 0                    | 0,5                    | 0                       |        | 0                 |                        | 0                    |                        | 0                 |                        | 0                    |                    |    |
| 13 | Ja J            | 33  | 0                    | 0,75                   | 0                       |        | 0                 |                        | 0                    |                        | 0                 |                        | 0                    |                    |    |
| 14 | ait             | 522 | 0                    | 1                      | 0                       |        | 0                 |                        | 0                    |                        | 0                 |                        | 0                    |                    |    |
| 15 | at              | 5   | 0                    | 1,25                   | 0                       |        | 0                 |                        | 0                    |                        | 0                 |                        | 0                    |                    |    |
| 16 | 0               |     | 0                    | 1,5                    | 0                       |        | 0                 |                        | 0                    |                        | 0                 |                        | 0                    |                    |    |
| 17 |                 |     | 0                    |                        | 0                       |        | 0                 |                        | 0                    |                        | 0                 |                        | 0                    |                    | 4  |
| 18 |                 |     | 0                    |                        | 0                       |        | 0                 |                        | 0                    |                        | 0                 |                        | 0                    |                    |    |
| 19 |                 |     | 0                    |                        | 0                       |        | 0                 |                        | 0                    |                        | 0                 |                        | 0                    |                    |    |
| 20 |                 |     | 0                    |                        | 0                       |        | 0                 |                        | 0                    |                        | 0                 |                        | 0                    |                    |    |
| 21 |                 |     |                      | 3                      |                         | 0      |                   | 0                      |                      | 0                      |                   | 0                      |                      |                    |    |

Seguidament, heu d'emplenar el tercer llibre, anomenat "Memòria\_docent\_tècniques":

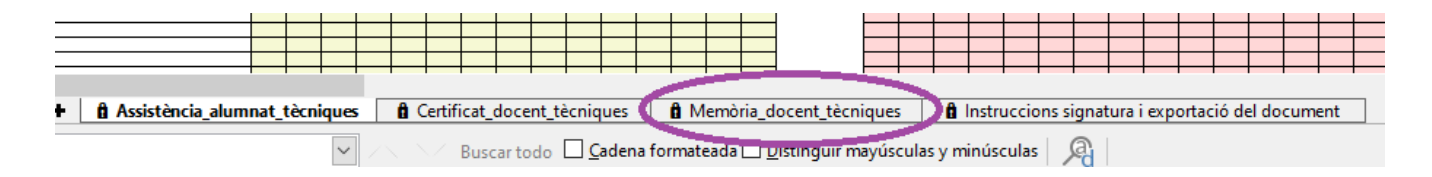

Aquesta memòria té punts que s'emplenen automàticament a partir del que ja heu emplenat des del llibre «Certificat\_docent\_tècniques».

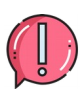

Els camps que no s'emplenen automàticament els heu d'emplenar manualment per tal de completar la memòria. En el cas dels apartats «Alumnat» i «Resultats acadèmics de l'alumnat» indicau «NP» (No pertoca) en aquells nivells en els quals no heu implementat tècniques d'estudi.

No es poden sobrepassar el número d'hores concedides que consten a la Instrucció 25/2022 de la directora general de Primera Infància, Innovació i Comunitat Educativa per al desenvolupament de l'activitat palanca A230 (Annex 31).

→ Per a indicar els grups autoritzats heu de fer ús del desplegable per tal de seleccionar l'opció que us correspon. Aquesta elecció fa que s'autoempleni la cel·la «Núm. hores coordinació».

| 7  | Docents gue                                                                                                    | e han desenvolupat el        | programa                    |                           |          |  |  |  |  |  |  |  |  |  |  |
|----|----------------------------------------------------------------------------------------------------|------------------------------|-----------------------------|---------------------------|----------|--|--|--|--|--|--|--|--|--|--|
| 8  | Coordinació (Nom i llinatges)                                                                                                    | DNI                          | Núm. hores<br>Classe        | Núm. hores<br>Coordinació |          |  |  |  |  |  |  |  |  |  |  |
| 9  | Miriam Coll                                                                                                    | 2325369845                   | 3                           | 2                         | 6        |  |  |  |  |  |  |  |  |  |  |
| 10 | Grups autoritzats per la Conselleria                                                                                                    | Proje                        | ecte de tècniques d'estu    | di                        | <b>±</b> |  |  |  |  |  |  |  |  |  |  |
| 11 | Projecte de tècniques d'estudi<br>Projecte de tècniques d'estudi + 1 grup de reforç                                                                                                    |                              |                             |                           |          |  |  |  |  |  |  |  |  |  |  |
| 12 | Projecte de tecniques d'estudi + 1 grup de reforç<br>Projecte de técniques d'estudi + 1 grup de reforç<br>Projecte de técniques d'estudi + 2 grups de reforç<br>Projecte de técniques d'estudi + 2 grups de reforç<br>Projecte de técniques d'estudi + 2 grups de reforç |                              |                             |                           |          |  |  |  |  |  |  |  |  |  |  |
| 13 | Catalina Bauzá                                                                                                    | Projecte de tècniques d'estu | ıdi + 3 o més grups de refo | rç                        |          |  |  |  |  |  |  |  |  |  |  |
| 14 | 0                                                                                                    |                              |                             |                           |          |  |  |  |  |  |  |  |  |  |  |
| 15 | TOTAL HORES                                                                                                    |                              |                             |                           |          |  |  |  |  |  |  |  |  |  |  |
| 16 |                                                                                                    |                              |                             |                           |          |  |  |  |  |  |  |  |  |  |  |
| 17 | Dificultats sorgides en el des                                                                                                    | en                           |                             |                           |          |  |  |  |  |  |  |  |  |  |  |
| 18 |                                                                                                    |                              |                             |                           |          |  |  |  |  |  |  |  |  |  |  |
|    |                                                                                                    |                              |                             |                           |          |  |  |  |  |  |  |  |  |  |  |

| 2    |                                      |                             |                     |             |            | Alumnat                                                    |                          | At FP          | 5è FP          | 6è FP          | 1r FS               | 0 2n F9        | O 3r F        | 50       | At ESO   |   |
|------|--------------------------------------|-----------------------------|---------------------|-------------|------------|------------------------------------------------------------|--------------------------|----------------|----------------|----------------|---------------------|----------------|---------------|----------|----------|---|
| 4    | Nom del centre                       | PROAt                       |                     |             |            | Nombre d'alumnes que h                                     | an participat            | 1              | 2              | 12             | 1200                | NP             | NP            | NP       |          |   |
| 4    |                                      |                             |                     |             | -          | A l'AP A230 – tècniques d'e                                | estudi                   |                | •              | 14             | 12-                 |                |               | -        |          |   |
| 5    | Codi del centre                      |                             |                     | 235         | 16         | haiva durant el curs                                       |                          | 1              | 1              | 1              | 1NP                 | NP             | NP            | NP       |          |   |
| 6    |                                      |                             |                     |             |            |                                                            |                          |                |                |                |                     |                |               |          |          |   |
| 7    | Docents gu                           | e han desenvolupat el p     | rograma             |             |            | Noms del alumnes que                                       | han causat               | baixa, grup    | al que perta   | inyen i data o | del la prim         | era sessió a p | artir de la g | ual caus | en baixa |   |
| 8    | Coordinació (Nom i Ilinatges)        | DNI                         | Núm. hores          | Núm. hores  |            |                                                            |                          |                |                |                |                     |                |               |          |          |   |
| -    |                                      | ~~~                         | Classe              | Coordinació |            | -                                                          |                          |                | Maria losé Tu  | r. 5è B. 06/11 | /2022               |                |               |          |          |   |
| 9    | Miniam Coll                          | 2325369845                  | 3                   | 4           | 6          |                                                            |                          |                |                |                |                     |                |               |          |          |   |
| 10   | Grups autoritzats per la Conselleria | Frojecte                    | de tecniques d esti | 101         | -          |                                                            |                          |                |                |                |                     |                |               |          |          |   |
|      |                                      |                             |                     |             |            |                                                            |                          |                |                |                |                     |                |               |          |          |   |
| 12   | Docents (Nom i Ilinatges)            | DNI                         | Num, H              | ores Classe |            | Noms del:                                                  | s alumnes in             | corporats a    | mb posterie    | oritat indical | <u>nt el grup</u> a | l qual s'inco  | rporen i la d | ata      |          |   |
| 13   | Catalina Bauzá                       | 222233                      | 33A                 | 3           | _          |                                                            |                          |                | Verónica Car   | o. 5è 8. 14/11 | /2022               |                |               |          |          |   |
| 14   | 0<br>TOTAL HORES                     |                             | 0                   | 0           | -          |                                                            |                          |                |                |                |                     |                |               |          |          |   |
| 16   | TOTAL BUNES                          |                             | -                   |             | -          |                                                            | Valorac                  | ió global.     | del progra     | ma i dele      | alumner             | participar     | te            |          |          |   |
| 10   |                                      |                             |                     |             |            | Marcau amb una X: 1- ins                                   | suficient: 2-9           | uficient: 3-   | satisfactori:  | 4-molt         | anatitites          |                |               |          |          |   |
| 17   | Dificultats sorgides en el de        | senvolupament del pro       | ograma i decisio    | ons preses  |            | satisfactori                                               | 00000-7                  |                |                |                | 1                   | 2              | 3             |          | 4        |   |
| 18   |                                      |                             |                     |             |            | Grau de satisfacció del res                                | ultat de l'AP            |                |                |                | x                   |                |               |          |          |   |
| 19   | 1                                    |                             |                     |             |            | Grau de satisfacció sobre l                                | organització             | de l'AP        |                |                |                     | ×              |               |          |          |   |
| _20  | -                                    | XOX                         |                     |             |            | Grau d'implicació del pers                                 | onal docent o            | del program    | a (si s'escau) |                |                     | _              | ×             |          |          |   |
| 21   | -                                    |                             |                     |             |            | Grau de satisfacció de l'alu<br>Grau de millora de les exp | imnat<br>iertatives de l | alumnat sol    | ne l'assolime  | ot dels        |                     | _              | _             | ×        |          |   |
| 22   |                                      |                             |                     |             |            | objectius                                                  |                          |                |                |                | *x                  |                |               |          |          |   |
| 23   |                                      |                             |                     |             | _          | Grau de millora de les exp                                 | ectatives dels           | s docents sol  | ore el progre  | s dels alumne  | 25                  | ×              |               |          |          |   |
| -24  |                                      | Propostes de miliora        |                     |             |            | Ha facilitat l'AP un major al                              | propament d              | e les famílies | al centre?     | 115            |                     | -              | ×             | ×        |          |   |
|      |                                      |                             |                     |             |            |                                                            |                          |                |                |                |                     |                |               |          |          |   |
|      |                                      | XXX                         | -                   |             |            |                                                            |                          |                |                |                |                     | -              |               |          | -        |   |
| 28   |                                      |                             |                     |             | stan satis | tetes les families amb (AP/                                |                          |                |                |                |                     | ×              |               |          |          | _ |
| 29   |                                      |                             |                     |             |            |                                                            |                          |                |                |                |                     |                |               |          |          |   |
| 30   |                                      |                             |                     |             | alumna     |                                                            | 4t EP                    | 5è EP          | 6è EP          | 1r ESO         | 2n ESO              | 3r ESO         | 4t ESO        |          |          |   |
|      |                                      |                             |                     | 6           | uants d'   | alumnes promocionen al                                     |                          |                |                |                |                     |                |               |          |          |   |
| 31   |                                      |                             |                     |             | urs o etaj | pa superior o obtenen el                                   | 12                       | 12             | 12             | NP N           | P                   | NP N           | P             |          |          |   |
| _    |                                      |                             |                     |             | raquate    | n <u>590</u> /                                             |                          |                |                |                |                     |                |               |          | _        | _ |
| 32   |                                      |                             |                     |             | es assigna | atures?                                                    | 9                        | 9              | 9              | NP N           | P                   | NP D           | P             |          |          |   |
| -    |                                      |                             |                     |             | )uants d'i | alumnes han suspès una                                     |                          |                |                | -              |                     |                |               |          |          |   |
| 55   |                                      |                             |                     |             | ssignatu   | ra?                                                        |                          |                |                | NE 14          | ·                   | · ·            | ·             |          |          |   |
| 34   |                                      |                             |                     |             | uants d'   | alumnes han suspès dues                                    | 1                        |                | 1              | NP N           | р                   | NP D           | P             |          |          |   |
| 25   |                                      |                             |                     |             | uants d'   | alumnes han suspès més de                                  |                          |                |                |                |                     | NP N           | p             |          |          |   |
| 30   |                                      |                             |                     |             | lues assic | inatures?                                                  |                          |                |                |                |                     |                |               |          |          | _ |
| 37   |                                      |                             |                     |             |            | Coordinacio                                                | 6                        |                |                |                |                     |                |               |          |          |   |
| 38   |                                      |                             |                     |             | larcay on  | nb ung X la casella que ,                                  | SI                       | NO             |                |                |                     |                |               |          |          |   |
|      |                                      |                             |                     |             | han fet r  | eunions de coordinació amb                                 |                          |                |                |                |                     |                |               |          |          |   |
| 39   |                                      |                             |                     |             | ls docent  | s participants en l'AP A230 o '                            | ×                        |                |                |                |                     |                |               |          |          |   |
| 40   |                                      |                             |                     |             | 'han fet a | ictes de les reunions amb els                              |                          |                |                |                |                     |                |               |          |          |   |
| 40   |                                      |                             |                     |             | cords ap   | rovats?                                                    | <b>^</b>                 |                |                |                |                     |                |               |          | -        | _ |
| 42   |                                      |                             |                     | -           | nan our    | a la prattica els acoros?                                  |                          | χ              |                |                |                     |                |               |          | -        |   |
| 43   | 5                                    | ignatura del director/a del | centre              |             |            |                                                            |                          |                |                |                |                     |                |               |          |          |   |
| 44   |                                      |                             |                     |             |            |                                                            |                          |                |                |                |                     |                |               |          |          | - |
| 46   |                                      |                             |                     |             |            |                                                            |                          |                |                |                |                     |                |               |          |          |   |
| 47   |                                      |                             |                     |             |            |                                                            |                          |                |                |                |                     |                |               |          |          |   |
| 48   |                                      |                             |                     |             |            |                                                            |                          |                |                |                |                     |                |               |          |          |   |
| 49   |                                      |                             |                     |             |            |                                                            |                          |                |                |                |                     |                |               |          |          | - |
| 51   |                                      |                             |                     |             |            |                                                            |                          |                |                |                |                     |                |               |          |          |   |
| - 53 |                                      |                             |                     |             |            |                                                            |                          |                |                |                |                     |                |               |          | -        |   |
| 54   |                                      |                             |                     |             |            |                                                            |                          |                |                |                |                     |                |               |          |          |   |

La darrera passa consisteix en signar la Memòria. La signatura preceptiva **per enviar a Conselleria** es redueix únicament al full de càlcul. Aquest document serà signat únicament pel director que és el darrer responsable de la implementació del PAE.

Si el director, per a la seva tranquil·litat, vol sol·licitar als diferents docents que han impartit classes al PAE la signatura dels llibres «Assistència\_alumnat\_tècniques» i «Certificat\_docent\_tècniques» (antics annexos 12 i 13), es signa i queden custodiats al centre.

→ Si una vegada presentada tota la documentació hi hagués qualque requeriment s'hauria de modificar el full de càlcul, exportar-lo una altra vegada amb les modificacions i signar-lo de nou.

Es demana signatura electrònica per no haver d'escanejar res amb les possibles errades que hi pugui haver.

#### On signar electrònicament:

Trobareu l'espai per a la signatura al llibre "Memòria\_docent\_tècniques". Us pregam que us cenyiu al requadre creat a tal efecte.

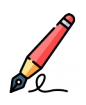

#### Com signar electrònicament:

Hi ha dues maneres de fer-ho (triau opció 1 o opció 2)

3. Anau al botó "Arxiu" del menú que apareix a la part superior esquerra. S'obrirà un desplegable on hi heu de cercar l'opció "Signatures digitals". Tornarà a aparèixer un altre desplegable, clicau sobre l'opció "Signatura digital". S'obrirà una finestra dins el programa on podreu seleccionar la vostra signatura digital. Per poder seleccionar la vostra signatura, haureu de tenir, instal·lat prèviament, el certificat digital al vostre ordinador.

2. Anau al botó "Arxiu" del menú que apareix a la part superior esquerra. S'obrirà un desplegable on hi heu de cercar l'opció "Exportar a PDF". S'obrirà una finestra dins el programa on podreu seleccionar diferents opcions, si ho considerau oportú. Finalment, clicau "Exportar". En aquest cas, haureu d'obrir l'arxiu PDF i signar-lo digitalment.

## Com enviar l'arxiu a Conselleria:

- Si heu signat seguint l'opció 1: heu d'enviar el full de càlcul signat per VALIB.
- Si heu signat seguint l'opció 2: heu d'enviar el full de càlcul original i el PDF signat per VALIB.

# Annex 30.1: Memòria A230 PAE PROA+ - Tècniques d'estudi amb empresa

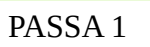

Heu d'obrir el document amb Libre Office.

PASSA 2

El primer llibre que heu d'emplenar és «Assistència\_alumnat\_tècniques».

|                                                                                                    |   |        |     |       |        | 1                  | 1      | 1   | 1                | 1       | 1       | 1        | 1      | 1    |   | - |  |  |  |
|----------------------------------------------------------------------------------------------------|---|--------|-----|-------|--------|--------------------|--------|-----|------------------|---------|---------|----------|--------|------|---|---|--|--|--|
| Assistència_alumnat_tècniques     A Certificat_empresa_tècniques     A Memòria_empresa_tècniques     A Instruccions signatura i exportació del document |   |        |     |       |        |                    |        |     |                  |         |         |          |        |      |   |   |  |  |  |
| ar                                                                                                    | ĭ | $\sim$ | 🖂 в | uscar | todo 🗌 | ] <u>C</u> adena f | ormate | ada | ] <u>D</u> istin | iguir m | nayúscu | ulas y r | ninúsc | ulas | A |   |  |  |  |

 $\rightarrow$  S'ha d'emplenar una sola vegada el nom dels alumnes. A cada sessió que es realitzi s'ha d'anar marcant Present (P), Absent (A), Baixa (B) o Exempt (E). En cas que l'alumne no hagi de realitzar una sessió, podeu marcar Exempt (E); i, si causa baixa, no heu d'eliminar el seu nom, seguiu registrant la baixa fins a final de curs.

| -  |                             |    |    |    |    |     |       |        |        |        |     |      |  |  |                |
|----|-----------------------------|----|----|----|----|-----|-------|--------|--------|--------|-----|------|--|--|----------------|
| 6  | TAULA 1                     |    |    |    |    |     |       |        |        |        |     |      |  |  |                |
| 7  |                             |    |    |    |    |     |       | 0      | ctub   | re     |     |      |  |  | Total sessions |
| 8  | Dia (només número de dia) → | 17 | 19 | 21 | 31 |     |       |        |        |        |     |      |  |  | 4              |
| 9  | Nom i llinatges             |    |    |    |    | Con | trola | assist | tèn ci | a (P / | A/B | / E) |  |  |                |
| 10 | Maria López                 | Α  | E  | P  | Р  |     |       |        |        |        |     |      |  |  |                |
| 11 | Joan Pérez                  | Α  | Α  | В  | В  |     |       |        |        |        |     |      |  |  |                |
| 12 |                             |    |    |    |    |     |       |        |        |        |     |      |  |  |                |
| 13 |                             |    |    |    |    |     |       |        |        |        |     |      |  |  |                |
| 14 |                             |    |    |    |    |     |       |        |        |        |     |      |  |  |                |
| 15 |                             |    |    |    |    |     |       |        |        |        |     |      |  |  |                |
| 16 |                             |    |    |    |    |     |       |        |        |        |     |      |  |  |                |
| 17 |                             |    |    |    |    |     |       |        |        |        |     |      |  |  |                |
| 18 |                             |    |    |    |    |     |       |        |        |        |     |      |  |  | 1              |

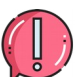

La durada de cada sessió no queda reflectida en aquest llibre del full de càlcul.

Recordau que <u>en cap cas</u> s'ha de pujar aquest full de càlcul a Google Drive (o similars), donat que el document conté dades confidencials (nom d'alumnat, DNI,...). A més, si obriu l'arxiu amb un programa que no sigui Libre Office, podeu perdre tot el sistema de fórmules que conté el document.

A continuació, heu d'emplenar el segon llibre anomenat «Certificat\_empresa\_tècniques»:

|                               |     |         |        |         |         |     |       |         |        |         |       | -  | _    |         |          |              | 1      |          |        |     |  |
|-------------------------------|-----|---------|--------|---------|---------|-----|-------|---------|--------|---------|-------|----|------|---------|----------|--------------|--------|----------|--------|-----|--|
|                               | -   | -       |        |         |         | -   |       |         |        |         |       |    |      |         |          |              |        |          |        |     |  |
| Assistència_alumnat_tècniques | C A | Certifi | cat_en | npresa_ | tècniqu | les | 🗩 🔒 N | /lemòri | ia_emp | resa_tè | cniqu | es | 🔒 İn | strucci | ons sigi | natura i exp | portac | ió del ( | docume | ent |  |
|                               |     |         |        |         |         |     |       | []]     | l nuu  |         |       |    |      |         | a        |              |        |          |        |     |  |

En aquest full trobam les sessions que ha realitzat cada docent.

 $\rightarrow$  A la taula 1 heu d'indicar la durada de les sessions.

C

<u>Com introduir la durada de les sessions:</u>

Feis un clic damunt de la casella a la qual voleu introduir la informació. D'aquesta manera us sortirà un desplegable amb les següents opcions segons la durada de les vostres sessions:

- Si la sessió ha durat 90 minuts, heu d'escollir l'opció "1,5"
- Si la sessió ha durat 75 minuts, heu d'escollir l'opció "1,25".
- Si la sessió ha durat 60 minuts, heu d'escollir l'opció "1".
- Si la sessió ha durat 45 minuts, heu d'escollir l'opció "0,75".
- Si la sessió ha durat 30 minuts, heu d'escollir l'opció "0,5".
- Si la sessió ha durat 15 minuts, heu d'escollir l'opció "0,25".

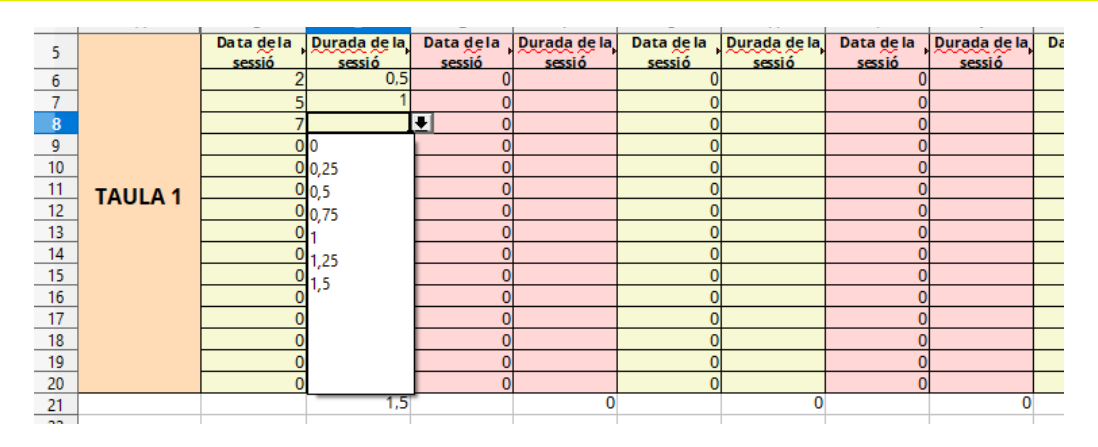

Seguidament, heu d'emplenar el tercer llibre, anomenat "Memòria\_empresa\_tècniques":

|                                                                                                    |  |          |            |      |  |         |        |       |       |        |        |          |        |      |   | 1 |  |  |
|----------------------------------------------------------------------------------------------------|--|----------|------------|------|--|---------|--------|-------|-------|--------|--------|----------|--------|------|---|---|--|--|
| fi Assistència alumnat tècniques     fi Certificat empresa tècniques     fi Memòria empresa tècniques     fi Instruccions signatura i exportació del document |  |          |            |      |  |         |        |       |       |        |        |          |        |      |   |   |  |  |
|                                                                                                    |  | $\sim$ 1 | <br>Buscar | todo |  | dena fo | ormate | ada 🗔 | Disun | guir m | ayúscu | ilas y n | ninúsc | ulas | A |   |  |  |

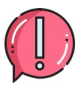

El número total d'hores impartides també quedarà autoemplenat amb la informació que indiqueu al llibre «Certificat\_empresa\_tècniques».

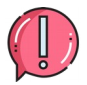

Els camps que no s'emplenen automàticament els heu d'emplenar manualment per tal de completar la memòria. En el cas dels apartats «Alumnat» i «Resultats acadèmics de l'alumnat» indicau «NP» (No pertoca) en aquells nivells en els quals no heu implementat tècniques d'estudi.

No es poden sobrepassar el número d'hores concedides que consten a la Instrucció 25/2022 de la directora general de Primera Infància, Innovació i Comunitat Educativa per al desenvolupament de l'activitat palanca A230 (Annex 31).

| _  | ~                                | 0                        | ~ ~            |              |                                                                         |                                                |                  |                             | ,              | N.             | -              | 191         |
|----|----------------------------------|--------------------------|----------------|--------------|-------------------------------------------------------------------------|------------------------------------------------|------------------|-----------------------------|----------------|----------------|----------------|-------------|
| 3  |                                  |                          |                |              | Alumnat                                                                 | 4t EP                                          | 5è EP            | 6è EP                       | 1r ESO         | 2n ESO         | 3r ESO         | 4t ESO      |
| 4  | Nom del centre                   | PROA +                   |                |              | Nombre d'alumnes que han participat<br>A l'AP A230 – tècniques d'estudi | NP                                             | NP               | NP                          | 10             | 10             | NP             | NP          |
| 5  | Codi del centre                  |                          |                | 123456       | Nombre d'alumnes que han causat<br>baixa durant el curs                 | NP                                             | NP               | NP                          | 0              | . a            | NP             | NP          |
| 6  |                                  |                          |                |              |                                                                         |                                                |                  |                             |                |                |                |             |
| 7  | Empresa que                      | han desenvolupat el proc | rama           |              | Noms del alumnes que han causat b                                       | paixa, grup a                                  | l que pertan     | <u>روم</u> i data <u>de</u> | la primera s   | essió a parti  | r de la gual g | ausen baixa |
| 8  | Denominació                      |                          | CIF            |              |                                                                         |                                                | c                | ар                          |                |                |                |             |
| 9  | DGPICE                           |                          | 125486         |              |                                                                         |                                                |                  | -                           |                |                |                |             |
| 10 | Adreça                           |                          | Població i cod | į postal     |                                                                         |                                                |                  |                             |                |                |                |             |
| 11 | Carrer del Ter                   |                          | Palma, 07010   |              | Noms dels alumnes in                                                    | ncorporats a                                   | mb posterior     | tat indicant                | el grup al qua | al s'incorpore | n i la data    |             |
| 12 | Total d'hores impartides         |                          |                | 0,75         |                                                                         |                                                |                  |                             |                |                |                |             |
| 13 |                                  |                          |                |              |                                                                         |                                                |                  | ap                          |                |                |                |             |
| 14 |                                  |                          |                |              |                                                                         |                                                |                  |                             |                |                |                |             |
| 15 |                                  |                          |                |              | Valoració global del program                                            | a i dels al                                    | umnes pai        | ticipants                   |                |                |                |             |
| 16 |                                  |                          |                |              | Marcau amb una X: 1- insuficient; 2- s<br>satisfactori                  | uficient; 3- so                                | itisfactori; 4-r | nolt                        | 1              | 2              | 3              | 4           |
| 17 | Dificultats sorgides en el deser | nvolupament del pro      | grama i decis  | ion s preses | Grau de satisfacció del resultat de l'AP                                | е.<br>С. С. С. С. С. С. С. С. С. С. С. С. С. С |                  |                             | x              |                |                |             |
| 18 |                                  |                          |                |              | Grau de satisfacció sobre l'organització                                | ó de l'AP                                      |                  |                             |                | x              |                |             |
| 19 |                                  | XXX                      |                |              | Grau d'implicació del personal docent (                                 | del programa                                   | ı (si s'escau)   |                             |                |                | x              |             |
| 20 |                                  |                          |                |              | Grau de satisfacció de l'alumnat                                        |                                                |                  |                             |                |                |                | ×           |
| 21 |                                  |                          |                |              | Grau de millora de les expectatives de<br>objectius                     | l'alumnat so                                   | bre l'assolime   | nt dels                     | x              |                |                |             |
| 22 |                                  |                          |                |              | Grau de millora de les expectatives de                                  | Is docents so                                  | bre el progré    | s dels                      |                |                |                |             |
| 22 | Pro                              | posces de millora        |                |              | alumnes                                                                 | ~~~~~~~~~~~~~~~~~~~~~~~~~~~~~~~~~~~~~~~        |                  |                             |                | x              |                |             |
| 23 |                                  |                          |                |              | Grau de millora dels resultats acadèmi                                  | ics dels alum                                  | nes participa    | nts                         |                |                | x              |             |
| 24 |                                  |                          |                |              | Ha facilitat l'AP un major apropament o                                 | de les famílie                                 | s al centre?     |                             |                |                |                | x           |
| 25 |                                  |                          |                |              | Han percebut les famílies la utilitat de                                | I'AP?                                          |                  |                             | x              |                |                |             |

|     | ~ | U                        |            | U |   | F                                                                                                    | U     | _ n   |       | ,      | N      | L      | IVI    |   |
|-----|---|--------------------------|------------|---|---|----------------------------------------------------------------------------------------------------|-------|-------|-------|--------|--------|--------|--------|---|
| 27  |   |                          |            |   |   | Estan satisfetes les famílies amb l'AP?                                                                          |       |       |       |        |        | x      |        | _ |
| 28  |   |                          |            |   |   |                                                                                                    |       |       |       |        |        |        |        |   |
| 29  |   |                          |            |   |   | Resultats acadèmics de ,<br>l'alumnat                                                                            | 4t EP | 5è EP | 6è EP | 1r ESO | 2n ESO | 3r ESO | 4t ESO |   |
| 30  |   |                          |            |   |   | Quants d'alumnes promocionen al<br>curs o etapa superior o obtenen el<br>praduat an ESO2                         | NP    | NP    | NP    | 10     | 10     | NP     | NP     |   |
| 31  |   |                          |            |   |   | Quants d'alumnes han aprovat totes ,<br>les assignatures?                                                        | NP    | NP    | NP    | 10     | 10     | NP     | NP     |   |
| 32  |   |                          |            |   |   | Quants d'alumnes han suspès una<br>assignatura?                                                                  | NP    | NP    | NP    | 0      | 0      | NP     | NP     |   |
| 33  |   |                          |            |   |   | Quants d'alumnes han suspès dues<br>assignatures?                                                                | NP    | NP    | NP    | 0      | 0      | NP     | NP     |   |
| 34  |   |                          |            |   |   | Quants d'alumnes han suspès més de ,<br>dues assignatures?                                                       | NP    | NP    | NP    | 0      | 0      | NP     | NP     |   |
| 35  |   |                          |            |   |   |                                                                                                    |       |       |       |        |        |        |        | _ |
| 36  |   |                          |            |   |   | Coordinaci                                                                                                    | 0     |       | -     |        |        |        |        |   |
| 37  |   |                          |            |   |   | corresponaui                                                                                                    | SI    | NO    |       |        |        |        |        |   |
| 38  |   |                          |            |   |   | s'han fet reunions de coordinacio amb<br>els docents participants en l'AP A230 o *<br>amb l'empresa contractada? | ×     |       |       |        |        |        |        |   |
| 39  |   |                          |            |   |   | S'han fet actes de les reunions amb els<br>acords aprovats?                                                      |       | ×     |       |        |        |        |        |   |
| 40  |   |                          |            |   |   | S'han duit a la pràctica els acords?                                                                             | х     |       |       |        |        |        |        |   |
| 41  |   |                          |            |   |   |                                                                                                    |       |       |       |        |        |        |        |   |
| 42  |   | Signatura del director/a | del centre |   |   |                                                                                                    |       |       |       |        |        |        |        |   |
| 43  |   |                          |            |   |   |                                                                                                    |       |       |       |        |        |        |        |   |
| -44 |   |                          |            |   | - |                                                                                                    |       |       |       |        |        |        |        |   |
| 42  |   |                          |            |   |   |                                                                                                    |       |       |       |        |        |        |        |   |
| 40  |   |                          |            |   | - |                                                                                                    |       |       |       |        |        |        |        |   |
| 10  |   |                          |            |   |   |                                                                                                    |       |       |       |        |        |        |        |   |
| 40  |   |                          |            |   | - |                                                                                                    |       |       |       |        |        |        |        |   |
| 50  |   |                          |            |   |   |                                                                                                    |       |       |       |        |        |        |        |   |
| 51  |   |                          |            |   |   |                                                                                                    |       | 1     | 1     |        |        |        |        |   |
| 52  |   |                          |            |   |   |                                                                                                    |       |       |       |        |        |        |        |   |
| 53  |   |                          |            |   |   |                                                                                                    |       |       |       |        |        |        |        |   |
| 5.4 |   |                          |            |   |   |                                                                                                    |       |       |       |        |        |        |        |   |

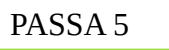

La darrera passa consisteix en signar la Memòria. La signatura preceptiva **per enviar a Conselleria** es redueix únicament al full de càlcul. Aquest document serà signat únicament pel director que és el darrer responsable de la implementació del PAE.

Si el director, per a la seva tranquil·litat, vol sol·licitar als diferents docents que han impartit classes al PAE la signatura dels llibres «Assistència\_alumnat\_tècniques» i «Certificat\_empresa\_tècniques» (antics annexos 12 i 13), es signa i queden custodiats al centre.

→ Si una vegada presentada tota la documentació hi hagués qualque requeriment s'hauria de modificar el full de càlcul, exportar-lo una altra vegada amb les modificacions i signar-lo de nou.

Es demana signatura electrònica per no haver d'escanejar res amb les possibles errades que hi pugui haver.

#### Or Or

### <u>On signar electrònicament:</u>

Trobareu l'espai per a la signatura al llibre "Memòria\_docent\_tècniques". Us pregam que us cenyiu al requadre creat a tal efecte.

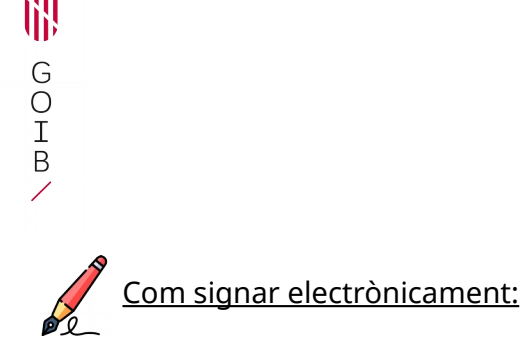

Hi ha dues maneres de fer-ho (triau opció 1 o opció 2)

- 4. Anau al botó "Arxiu" del menú que apareix a la part superior esquerra. S'obrirà un desplegable on hi heu de cercar l'opció "Signatures digitals". Tornarà a aparèixer un altre desplegable, clicau sobre l'opció "Signatura digital". S'obrirà una finestra dins el programa on podreu seleccionar la vostra signatura digital. Per poder seleccionar la vostra signatura, haureu de tenir, instal·lat prèviament, el certificat digital al vostre ordinador.
- 2. Anau al botó "Arxiu" del menú que apareix a la part superior esquerra. S'obrirà un desplegable on hi heu de cercar l'opció "Exportar a PDF". S'obrirà una finestra dins el programa on podreu seleccionar diferents opcions, si ho considerau oportú. Finalment, clicau "Exportar". En aquest cas, haureu d'obrir l'arxiu PDF i signar-lo digitalment.

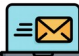

#### Com enviar l'arxiu a Conselleria:

- Si heu signat seguint l'opció 1: heu d'enviar el full de càlcul signat per VALIB.
- Si heu signat seguint l'opció 2: heu d'enviar el full de càlcul original i el PDF signat per VALIB.